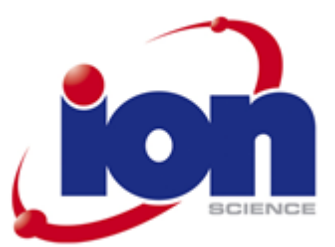

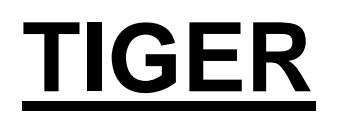

仪器用户手册 V3.1

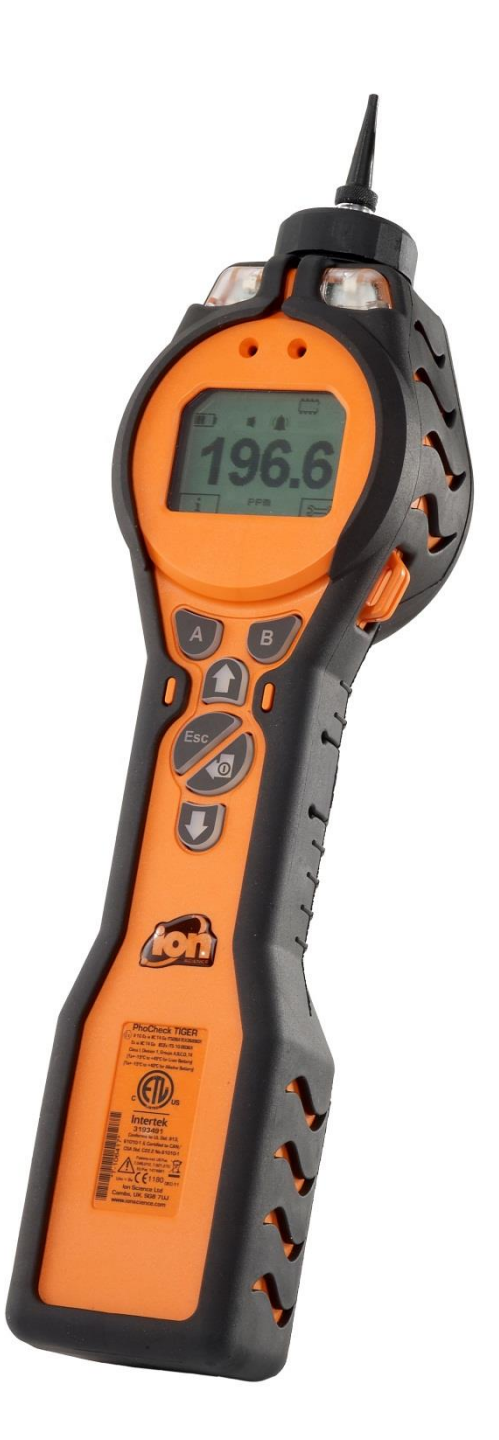

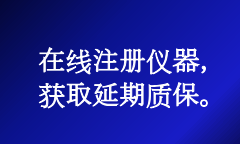

无与伦比的检测技术。

# 在线注册仪器, 获取延期质保

感谢您购买 lon Science 仪器。

Tiger 检测仪的标准质保可延长至五年,其它 Ion Science 仪器可延长至两年。

要获取延期质保,必须在购买之日起一个月内在线注册仪器(适用条款和条件)。

请访问 <u>www.ionscience.com/instrument-registration</u>

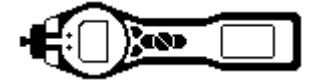

## 符合性声明

| 制造商:                 | Ion Science Ltd, 地址:The Way, Fowlmere,<br>Cambridge, United Kingdom。SG8 7UJ |                                                                                                    |
|----------------------|-----------------------------------------------------------------------------|----------------------------------------------------------------------------------------------------|
| 产品:                  | PhoCheck TIGER                                                              | PhoCheck TIGER                                                                                                    |
| 产品描述:                | 本安型光电离气体检测仪,用于检测挥发性有机化<br>合物                                                | (tx) II 1G Exia IIC T4 Ga ITS09ATEX26890X<br>Exia IIC T4 Ga IECEx ITS 10.0036X<br>Class I, Division 1, Groups A,B,C,D, T4<br>(Ta=-15°C to +45°C for Li-ion Battery) |
| 指令 94/9/EC           | 所需标志 —                                                                      | (Ta= -15°C to +40°C for Alkaline Battery)                                                                                                    |
| T <sub>am</sub>      | <u>₀</u> = -15℃至+45 ℃ (锂离子电池组)                                              |                                                                                                    |
| T <sub>an</sub>      | <sub>nb.</sub> = -15 ℃ 至+40 ℃ (碱性电池组)                                       | C US                                                                                                    |
| 证书编号                 | ITS09ATEX26890X IECEx ITS 10.0036X                                          | Intertek                                                                                                    |
| 公告机构:                | Intertek, 地址:0359, Chester, UK                                              | 3193491<br>Conforms to UL Std. 913,                                                                                                    |
| 报告编号:                | 11052972D1                                                                  | 0 61010-1 & Certified to CAN/                                                                                                    |
| Intertek             | 3193491,符合 UL 标准 913、61010-1,按照<br>CAN/CSA 标准 C22.2 第 61010-1 号认证           | Patents ind. US Pat.<br>Patents ind. US Pat.<br>1046.012, 7,821,270<br>EU Pat. 1474681                                                                              |
| 标准                   |                                                                             |                                                                                                    |
| BS EN 60079-0: 2009  | 爆炸性气体环境用电气设备通用要求                                                            | Cambs, UK. SG8 7UJ<br>www.ionscience.com                                                                                                    |
| BS EN 60079-11: 2007 | 爆炸性环境。本安型"i"设备保护                                                            |                                                                                                    |
| BS EN61326-1: 2006   | 测量、控制和实验室用电气设备 — EMC 要求。<br>1 组 B 类设备 — (仅限辐射部分)                            |                                                                                                    |
| BS EN61326-1: 2006   | 测量、控制和实验室用电气设备 — EMC 要求。<br>工业场所抗扰度 — (仅限抗扰度部分)                             |                                                                                                    |
| BS EN50270: 2006     | 电磁兼容性 — 可燃气体、有毒气体或氧气检测和测量<br>用电气仪器。第2类型抗扰度 — 工业环境。                          |                                                                                                    |
| CFR 47: 2008         | A 类美国联邦法规:第15部分, B子部分 — 无线射频 设备 — 无意辐射体                                     |                                                                                                    |
| 其它标准                 |                                                                             |                                                                                                    |

#### 夬匕怀""臣

| BS EN ISO 9001: 2008 | 质量管理体系 — 要求       |
|----------------------|-------------------|
| BS EN 13980: 2002    | 潜在爆炸性环境 — 质量体系的应用 |

本人谨代表 Ion Science Ltd 公司,特此声明:自附有本声明的产品投放市场之日起,产品符合上述指令的所 有技术和法规要求。

姓名:Mark Stockdale

**职位**:技术总监

签名:

affler land

日期:2010年1月20日

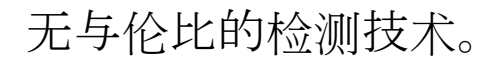

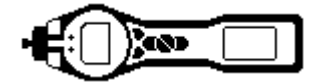

## <u>警告</u>

| 用户手册:   | 在您操作 PhoCheck TIGER 仪器之前,请完整阅读并理解本《用户手册》。                                                                                                    |  |
|---------|----------------------------------------------------------------------------------------------------|--|
| 本质安全:   | 此仪器设计为本质安全仪器且经过认证。                                                                                                    |  |
| 静电危险:   | 请勿使用磨蚀性或化学洗涤剂清洁 PhoCheck TIGER 仪器,这可能降低 仪器所使用材料的抗静电性能。只能使用湿布清洁本仪器。                                                                           |  |
| 材料暴露    | 不得将 PhoCheck TIGER 仪器暴露于已知对热塑性聚烯烃或防静电<br>PC/ABS 材料有不利影响的大气环境中。                                                                               |  |
| 维修:     | 除更换电池组以外,不得在危险区域打开 PhoCheck TIGER 仪器的任何<br>部分。PhoCheck TIGER 仪器须在没有危险的环境中维修,且只能由经<br>Ion Science Ltd 公司授权的维修中心进行维修。                          |  |
|         | 请勿在仪器通电的情况下对其进行维修,维修前请卸下电池组。                                                                                                    |  |
|         | 更换部件可能会削弱仪器的本质安全。                                                                                                    |  |
| 电池充电:   | 只能在没有危险的环境中对 PhoCheck Tiger 及其锂离子电池组充电。                                                                                                    |  |
| 更换电池:   | 切勿在可能发生爆炸的场所或其他危险场所更换原来的碱性电池。只能使用 Duracell Procell MN1500 型号的碱性电池。                                                                           |  |
| 电池连接:   | PhoCheck TIGER 的锂离子电池组和碱性电池组经过特别设计,可在有潜<br>在危险的大气环境中连接至 PhoCheck TIGER 仪器。<br>卸下电池组后,PhoCheck TIGER 仪器的异物防护等级将降至 IP 20,因此,应避免在多尘或潮湿环境中对电池充电。 |  |
| 功能测试:   | PhoCheck TIGER 仪器每次连接至 USB 端口之后,切记在进入危险区域<br>之前对仪器进行功能检查。仪器必须完成例行启动程序,并清晰显示读<br>数。如果 LCD 显示屏不能正确、清晰地显示,则不得将该仪器带入危险<br>区域。                    |  |
| USB 连接: | 只能在没有危险的环境中使用 USB 端口                                                                                                    |  |

正确使用

如果未按照制造商规定的方式操作仪器,可能会削弱仪器所提供的保护。

无与伦比的检测技术。 第4页, 共46页

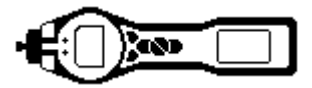

# 目录

| 竹人林吉田                                       | 2  |
|---------------------------------------------|----|
| 付                                           | 3  |
| 第日                                          | 4  |
| 日求                                          | 5  |
| <b>戸</b> 明                                  | /  |
| <b>使用</b> 责仕                                | /  |
| 质量保证                                        | 7  |
| 报废处置                                        | 7  |
| <b>校准</b> 设备                                | 7  |
| 法律公告                                        | 7  |
| Tiger 简介                                    | 8  |
| 使用入门                                        | 9  |
| 手册                                          | 9  |
| 进气喷口                                        | 9  |
| 开启                                          | 9  |
| 关闭                                          | 9  |
| 电池                                          | 9  |
| 选择气体                                        | 9  |
| 设置报警水平                                      | 9  |
| TIGER PC                                    | 9  |
| 键盘说明                                        | 10 |
| <b>常</b> 规描述                                | 10 |
| 键区功能描述                                      | 10 |
| 显示屏说明                                       | 11 |
| —————————————————————————————————————       | 11 |
| <b>状</b> 态图标                                | 11 |
| 显示 展说 明                                     | 12 |
| 主面面区                                        | 12 |
| - 工口面已                                      | 13 |
| <i>如果</i> /19/7 00/91                       | 13 |
| 大定区域                                        | 1/ |
| 使用 TiCER                                    | 15 |
| 使用 TiCER                                    | 16 |
| 使用 TIGER                                    | 17 |
| 医用 NCLN                                     | 18 |
| 1901 V 次円                                   | 18 |
| Ⅵ 异饥女小 ···································· | 10 |
| Tiger PC 执任的女表                              | 10 |
| Tigel FC 软件                                 | 19 |
| TIGET FC 软件                                 | 20 |
| 连接 IIGEK                                    | 20 |
| Tiger PC 软件                                 | 21 |
| Tiger PC 软件                                 | 22 |
| Features (功能) 画面                            | 22 |
| Tiger PC 软件                                 | 23 |
| Configuration (配置) 画面                       | 23 |
| Tiger PC 软件                                 | 24 |
| Tiger PC 软件                                 | 25 |
| Tiger PC 软件                                 | 26 |
| Tiger PC 软件                                 | 27 |
| Gas Table ( <b>气体表) 画面 (包括</b> 设置报警水平)      | 27 |
| Tiger PC 软件                                 | 28 |
| Firmware (固件) 画面                            | 28 |
| Tiger PC 软件                                 | 29 |

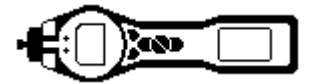

| Tiger PC 软件              | 30 |
|--------------------------|----|
| 下载数据记录读数                 | 30 |
| Tiger PC 软件              | 31 |
| Health Safety (健康与安全) 画面 | 31 |
| Snapshots (快照) 画面        | 31 |
| Tiger PC 软件              | 32 |
| 软件免责声明                   | 32 |
| 电池                       | 33 |
| <u> </u>                 | 33 |
| 电池重新充电                   | 33 |
| 电池                       | 34 |
| <b>更</b> 换电池组            | 34 |
| 电池                       | 35 |
| 更换电池组中的不可充电电池            | 35 |
| 诊断                       | 36 |
| 维护                       | 37 |
| 校准                       | 37 |
| 维护                       | 38 |
| 进气喷口                     | 38 |
| PTFE 过滤盘 (861221)        | 38 |
| 维护                       | 39 |
| PID 传感器/灯的更换和清洁          | 39 |
| 维护                       | 40 |
| <b>清</b> 洁灯              | 40 |
| Tiger 部件                 | 41 |
| Tiger 主要组件               | 41 |
| <b>前端</b> 过滤器组件          | 41 |
| 附件                       | 42 |
| 仪器质保和检修                  | 43 |
| 质保                       | 43 |
| 检修                       | 43 |
| 详细联系信息:                  | 43 |
| <b>技</b> 术规范             | 44 |
| <b>手册修</b> 订记录           | 45 |
| <b>手册修</b> 订记录           | 46 |
|                          |    |

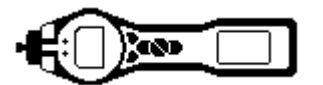

## 声明

## 使用责任

PhoCheck TIGER 仪器可用于检测多种有毒和/或爆炸性的潜在危险气体。PhoCheck TIGER 仪器有许多可 调节和可选择的功能,使得检测仪具有丰富的用途。对于因功能调整不正确而导致的人身伤害或财产损失, Ion Science Ltd 公司概不负责。PhoCheck TIGER 可作为个人安全设备使用。但需要用户自己负责对报警状 况采取适当的应对措施。

当本手册中所述的气体检测设备性能不佳时,可能表现得不是很明显,因而必须定期对其进行检查和维护。 lon Science Ltd 建议设备使用的负责人员制定定期检查制度,确保设备在校准限制范围内操作,并保留校准检 查数据记录。使用设备时,必须遵守本手册中的规定,并符合当地的安全标准。

## 重要信息

PhoCheck Tiger 检测仪必须与附带的 0.5 微米 PTFE 过滤盘 (安装在检测仪前部) 配合使用,这一点十分重要。如果未安装过滤器,碎屑和灰尘颗粒可能会被吸入检测仪,使仪器功能失效。这些过滤器是易耗品,使用 100 小时后必须更换。如果在多尘或潮湿环境下使用,则应提高更换频率。过滤器可从经销商或从 www.ionscience.com 购买。

## 质量保证

PhoCheck TIGER 检测仪按照 ISO9001:2008 标准制造,确保我们为客户提供的设备以可再生产的方式设计和 组装 (使用可追溯组件),并且使得 Ion Science Ltd 仪器根据所规定的标准进行校准。

## 报废处置

在报废处置 PhoCheck TIGER 检测仪时,必须根据当地和国家安全和环保要求处置组件和任何旧电池。这包括欧洲 WEEE (废弃电子电气设备指令) 指令。lon Science 公司提供回收服务。如需了解更多信息,请与我们 联系。PhoCheck TIGER 现场箱的材料采用可回收聚丙烯制造。

## 校准设备

**Ion Science** 公司提供各种校准服务,包括颁发合格证,确认设备校准符合国家标准。**PhoCheck TIGER** 校准 套件可从经销商、服务中心或 <u>www.ionscience.com</u> 处购买。**Ion Science Ltd** 建议每年将所有仪器送回进行年 检和校准。

## 法律公告

**Ion Science** 竭力确保本手册中的信息准确无误,但疏漏和错误在所难免,对由此或由于使用本手册中的信息 而造成的任何后果,**Ion Science** 概不负责。信息"按原样"发布,无任何明示或暗示的陈述、条款、条件或 担保。在法律允许的范围内,对于因使用本手册造成的人员或实体的任何损失或损害,**Ion Science Ltd** 概不负 责。我们保留不经事先通知而随时删除、修正或变更本手册中任何内容的权力。

## **Tiger** 简介

PhoCheck TIGER 是一种便携式气体检测仪,它使用光电离技术检测多种有毒和爆炸性的危险挥发性有机化合物 (VOC)。

TIGER 使用光电离检测器 (PID) 测量气体浓度。条栅电极专利技术可极大降低潮气和污染物的影响,无需进行 补偿。

默认采用测量工作模式。该模式常用于如顶空采样、泄漏检测等需要监视和记录多个区域读数数据的应用场合。所有传感器读数都是实时测量的,报警水平可手动设置。

健康与安全 (可选) 模式用于检查是否符合特定危险环境 (例如,英国的 EH40 和美国的 OSHA) 中的短期暴露 水平 (STEL) 或累积时间的平均浓度 (TWA)。在这种工作模式下,将持续计算 STEL 和 TWA 值,并与仪器气 体表中设定的水平相比较。

TIGER 可通过用户自己的电脑进行升级。用户可为仪器添加新功能,无需将仪器送回服务中心。

TIGER 继承了前款产品 PhoCheck+直观的图形界面, 仪器设置简单方便。软键 A 和 B 可根据用户的应用进行 配置, 因此能直接选择众多功能, 无需进入主菜单。这大大提高了使用效率, 特别是对于一些重复性的任务。

TIGER PC (TIGER 的计算机软件)采用了相同的图形符号,保留了直观的外观和操作体验。TIGER PC 还可用于管理所记录的数据文件和多台仪器的设置,十分简洁明了。

TIGER 采用锂离子电池组,不仅能显著延长运行时间和缩短充电时间,还能在潜在危险环境中更换电池组。 在无法充电时,还可使用可现场更换的碱性电池组 (不可充电)。

TIGER 真正具备 USB 功能,可通过标准 USB 电缆直接将仪器连接到计算机。它还支持快速数据下载。

报警状况则通过响亮的音频输出、振动和明亮的 LED 灯加以指示。橙色和红色 LED 灯分别指示上限和下限状态。TIGER PC 中也采用同样的颜色方案,以清晰地指示所记录数据的报警水平。

无与伦比的检测技术。

第8页,共46页

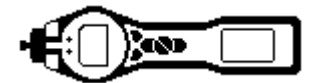

## 使用入门

感谢您选择 Ion Science Ltd 的 TIGER。我们希望您购买的 TIGER 产品能够长年累月无故障地为您提供优质 服务。

## 手册

Ion Science Ltd 建议您在使用 TIGER 前先熟悉本手册。"声明"和"PhoCheck TIGER 简介"章节包含重要 信息,应在首次开启 TIGER 前仔细阅读。

## 进气喷口

确保将提供的进气喷口安装到 TIGER 上。关于如何安装和更换进气喷口的详细信息,请参见"维护"章节。 如果提供的进气喷口不适合您的应用,您也可在"维护"章节找到替换进气喷口的详细信息。

## 开启

按下回车/开/关键一次,开启 TIGER。

## 关闭

按下并按住回车/开/关键 3 秒钟 (将显示 3 秒倒计时),关闭 TIGER。(注意:如果 TIGER 未能 关闭,可按下退出 (Esc) 键一次或两次,返回到主屏幕,然后再次按下并按住回车/开/关键。)

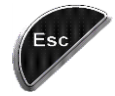

## 电池

检查 TIGER 是否有足够的电量。电池图标 (参见"显示屏说明"章节) 至少有两格。

#### 可充电电池

TIGER 仪器配有可充电电池组 (A2),出厂时已充满电。但长时间存储可能导致电池组放电。我们建议您在使用仪器前先充电七小时。参见本手册第 33 至 35 页 "电池"章节。

## 碱性电池

PhoCheck TIGER 还附带了 AA 碱性电池组 (A3)。更多信息,请参见本手册的"电池"章节。

## 选择气体

TIGER 仪器出厂时预设为检测 TVOC (总挥发性有机化合物) 气体类型。仪器出厂时已用异丁烯进行校准,所有响应因子均与之存在当量关系。当更换为内部气体表中的气体后,所有读数都将使用该气体的响应因子给出。

按下"回车/开/关"键一次,开启 TIGER。

按下信息图标 i (参见"使用 TIGER"), 检查气体报警设置是否正确。

按照"使用 TIGER"章节的"气体选择"中的说明更改气体 (如有必要)。

## 设置报警水平

我们建议您在首次使用 TIGER 前尽早根据用户技术规范设置报警水平。关于如何设置报警水平的详细信息, 请参见手册的"使用 TIGER"章节。

TIGER PC。只有使用 TIGER PC 软件,才能完全发挥 TIGER 的功能。

lon Science Ltd 建议您安装随仪器附带的此款软件,并根据本手册"TIGER PC 软件"章节中的说明设置TIGER。

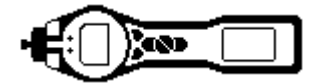

## 键盘说明

## 常规描述

键区包括两个软键:A和B、向上和向下箭头键、退出 (Esc) 键和回车/开/关按钮。通常,设置和应用设置通 过软键来选择和调整,选项通过箭头键来选择并使用回车键确认。单次按下用于切换操作。连续按下用于调整 数值或更改气体选择 (以自动滚动方式)。

#### 键区功能描述

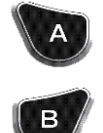

软键 **A** 和 **B** 凭借显示屏上的图形提示来指示其功能。 注意:同时按下两个软键将打开/关闭闪光灯/手电筒。

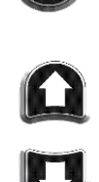

向上和向下键用于调节设置和浏览菜单结构。

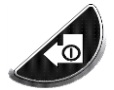

回车/开/关键用于接受调整和选择功能;另外还用于开 后和关闭 TIGER。

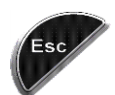

退出 (Esc) 键用于中止调整或退出菜单。

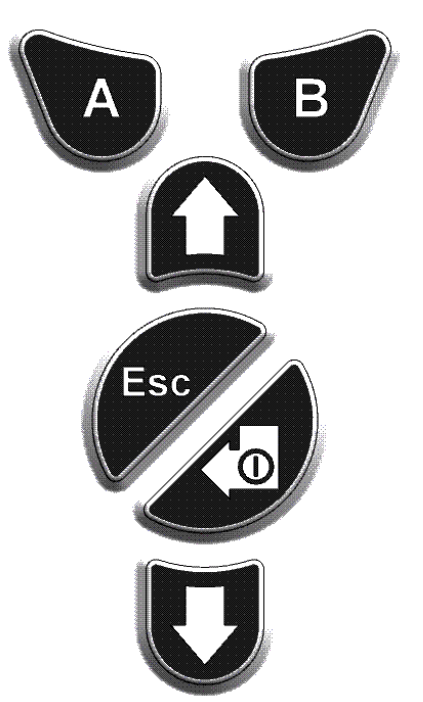

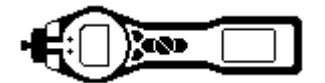

## 显示屏说明

## 屏幕显示

显示屏分为四个部分。

固定 LCD 状态图标布满屏幕顶部,提供仪器状态总览信息。只有在选择相应功能后才会显示图标。中央视图 主画面仅以大号数字显示读数 (4 位数字和小数点,显示范围 0.001 ppm 至 19,999 ppm)。两个软键区域设在 两侧,作为软键指示器。软键指示器之间的区域显示测量单位。

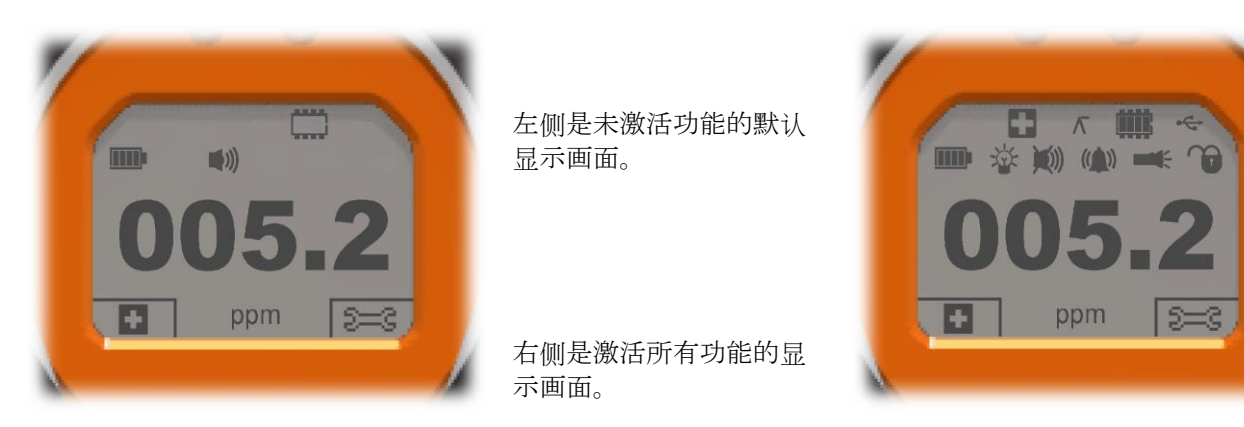

## 状态图标

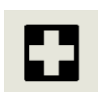

**健康与安全**(可选):该图标只有一个部分,出现报警状况时以及收集到健康与安全读数时将会 闪烁。

Γ

峰值保持:当开启峰值保持时,将显示该图标。

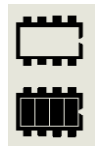

存储器状态:该图标仅在仪器具有数据记录功能时才会显示。方框内分为四格,指示数据记录 存储器已用大小。 空方框 = 存储器 100%可用,填满四格表示已满。

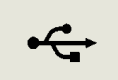

USB:当连接主机设备时将显示该图标。

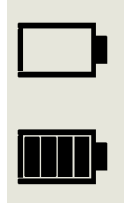

**电池状态**:该图标包括一个方框和四段格子。每增加一格分别表示 0-25、26-50、51-75 和 76-100%的电量。电量用完时,方框将闪烁 1 分钟,然后关闭仪器。在充电时,将一格一格 填充,直到 100%充满电。

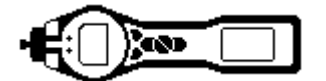

## 显示屏说明

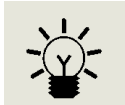

**背光:**当背光打开时,将显示光束线。

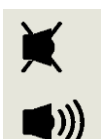

**声音**:图标主体部分始终显示。 如果3个报警发声器都被禁用且音量为0%,将显示禁用叉线。三条声音投射线用于指示 音量水平。 但实际有四个音量水平,最轻的音量无投射线。

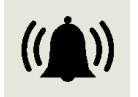

**报警铃声**:图标由2部分组成, 闹铃和声音线。当仪器达到"下限报警"时, 闹铃和一条 声音线将会闪烁; 当达到"上限报警"时, 闹铃和两条声音线将会闪烁。

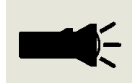

闪光灯/手电筒:当点亮闪光灯/手电筒时,将显示光束线。

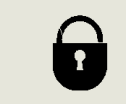

**锁定:**当在 TIGER PC 中锁定 TIGER 的配置后,将显示锁定图标。按钮 A 列中的软键启用,按钮 B 列中的软键被禁用,参见第 13 页。

## 主画面区

在正常操作期间,该区域以四个大号数字显示读数,下方显示测量单位。 在配置和调节期间,功能栏将覆盖主画面。

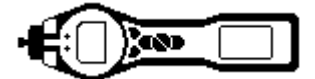

## 显示屏说明

## 软键区域

以下图标将作为软键选项显示在软键区域。它们可 使用向上和向下键进行选择。那些标有"可选"的 功能仅在 TIGER 有此功能时才会显示。 这些图标可使用 TIGER PC 软件重新组织。

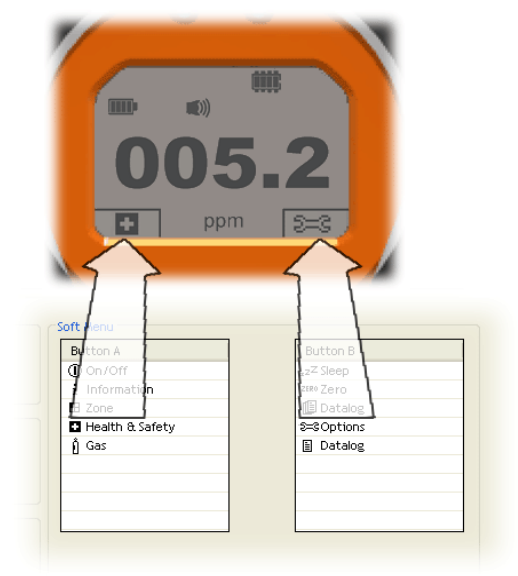

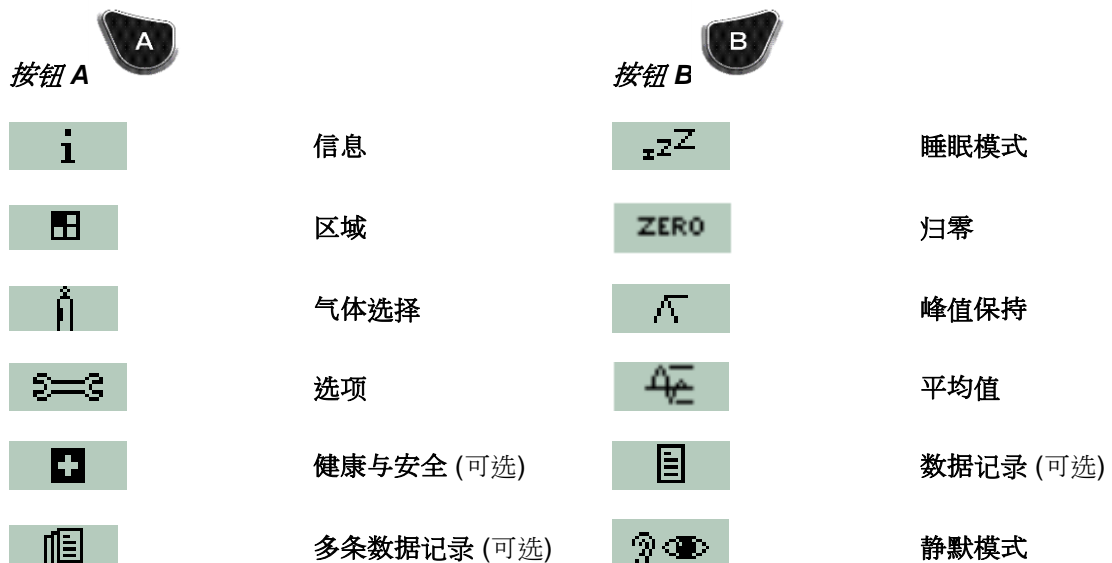

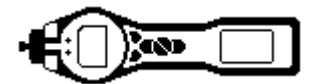

## 使用 TIGER

仪器功能分为两个部分:应用和设置。应用设置在一开始通过软键 A 和 B 进行选择。设置功能 (如背光、声音、校准和报警设置等)则通过选项进行调节。许多画面有 2 秒钟超时时间,如果该时间段内未按下任何其它按键,便返回到主画面。

## 开启

要开启 TIGER,按下回车/开/关键一次。将显示带 TIGER 标志的启动画面 1。启动画面 2 包含从 TIGER PC 配置画面发送过来的变量文本。画面下半部分包含仪器 IRN (内部参考号)和固件版本。第三个画面显示 TIGER 检查灯是否点亮。当显示"正常"时,随后将显示工作画面。如果灯未能点亮,则关闭 TIGER,等待 30 秒后重试。如果仍有问题,则更换灯,或联系 Ion Science Ltd 或经销商。

## 关闭

要关闭 TIGER,按下并按住回车/开/关键。仪器开始3秒钟倒计时,然后关闭。在该倒计时期间,仪器激活上限报警,即红色 LED 灯闪烁并发出报警声。这是为了提醒用户,避免意外关闭仪器。

#### <sup>₂</sup><sup>ℤ</sup> 睡眠模式

按下并按住 Zzz 软键,使 TIGER 进入睡眠模式。在进入睡眠模式前,将进行 3 秒倒计时。当 仪器被锁定时无法使用该功能。所有外围设备都将被关闭。只有 Zzz 仍显示在画面中。按下 Esc 键即 可唤醒仪器。(如果两次记录间隔超过 2 分钟,则在此期间仪器也可能进入"睡眠模式"。这时一项省 电功能,需要在 TIGER PC 中选中勾选框后才会激活。)

#### ZERO 归零

## 

## 

按下**多条数据记录**软键,将显示带问号的多条记录符号: **2**。按下**回车**键根据 TIGER PC 中的设置开始数据记录过程。问号旁边将显示一个勾号,确认数据记录已开始。在连续数据记录期间,固定 LCD 存储器图标以 1 Hz 的频率闪烁。按下 Esc 返回到主画面。要停止数据记录,再次按下软键。将显示带问 号的打叉数据记录符号。按下**回车**键确认操作。问号旁边将显示一个勾号,确认数据记录已停止,LCD 存储 器符号停止闪烁。按下 Esc 返回到主画面。

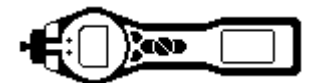

## 使用 TiGER

■ 健康与安全 (可选)

按下**健康与安全**软键,将显示带问号的健康与安全符号,询问用户是否要继续: □? 。按下回车键开始计算。随后显示 STEL (短期暴露水平)和 TWA (累积时间的平均浓度)值。计算期间,固定 LCD 健康与安全符号将一直闪烁。在显示值时,按下回车键,将显示一个画面,询问用户是否要停止计算。再次按下回车键停止计算。按下 Esc 返回到主画面。如果气体表中未给气体分配 STEL 和 TWA 水平,则将显示以下符号:

## 重要信息:TIGER STEL。

在 TIGER 计算 15 分钟 STEL 时, 仪器将显示 STEL 实时计算值。该实时计算值仅作指示之用, 旨在让用户 观测正在执行的计算过程。只有计算结束时的最终读数才会被仪器记录, 供用户参考。 1 气体选择

按下**气体选择**软键将显示字母字符,可使用向上和向下键进行更改: 以该字母开头的气体。使用向上和向下键滚动显示以该字母开头的气体,找到目标气体。按下回车键确认选择 的气体。显示勾号后,再次按下回车键,TIGER将针对报警和响应因子等使用气体表中所选气体的相关数

据。如果所选气体没有数值响应因子,则将显示一个警告画面**上入入**。要清除该消息,按下**回车**键,气体仍将被选择。但可能需要选择另一种灯类型,以匹配所选气体。如果所选的气体/灯组合不兼容,仪器将再次显示警告画面。

## ── 峰值保持

按下**峰值保持**软键,将显示画面 <sup>7</sup> 0.061 。当选择峰值保持时,将显示一个子画面,其中将持续显示峰值读数,直到不再需要峰值保持。要取消选择峰值保持功能,按下 **Esc**。

## - 平均值

按下**平均值**软键,将显示 10 秒钟移动平均值。到时后将显示一个勾号。再次按下**平均值**软键将复位计算,不 管是否正在运行平均值计算。按下 Esc 返回到主画面。

## ③● 静默模式

选择后,将禁用所有声音和视觉报警,只在屏幕上显示报警指示器。该功能可避免在公众场所引起恐慌。

## ≥=3 选项

按下**选项**软键,可访问各种可调节的功能,各选项可使用**向上**和**向下**键进行选择。按下**回车**确认 所选。

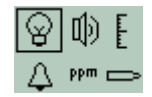

# 🛛 背光

有四个选项: "永久关闭"、"永久打开"、"环境亮度低时打开"和"定时"(时间在 TIGER PC 中设置)。 使用**向上**和向下键选择首选选项,使用回车进行确认。

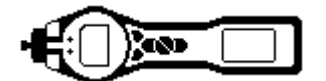

## 使用 TiGER

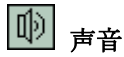

声音选项作为 TIGER PC 中的设置显示。使用向下键选择键盘哔哔声、报警声、声音渐增或音量百分比。按 下回车打开或关闭选择。对于音量百分比,再次按下回车确认所选。边框将闪烁。使用向上和向下键更改音量 百分比,然后按下回车确认所选的值。按下 Esc 两次返回到主画面。

## **上** 校准

只提供两个选项:出厂校准和自定义校准。使用**向上**和**向下**键选择首选选项,使用**回车**进行确认。不管选择了哪个校准标准,TIGER都将依据该校准进行操作。如果校准不理想,则所依据的读数也不可靠。

**出厂校准**并非供操作员使用。

将仪器送回 Ion Science Ltd 或经销商处进行校准。(参见本手册第 37 页"维护"章节)

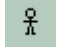

-----

自定义校准 参见本手册第 37 页"维护"章节。

▲ <u>报警</u> 显示上限 <sup>▲</sup> 和下限 <sup>▲</sup> 报警设置。使用向上和向下键选择目标报警,然后按下回 车确认。所选报警上的箭头将闪烁。使用向上和向下键调节报警水平,然后按下回车确认。如有必要,选择其 它报警重复该过程。按下 Esc 两次返回到主画面。

注意:下限报警设置不得大于上限报警。

**单位** 使用向上和向下键选择可用的单位,然后按下回车确认。

**」灯** 使用向上和向下键选择灯类型,然后按下回车确认。

## i 信息

按下**信息**软键可访问许多其它信息画面。使用**向下**键滚动画面。按下 **Esc** 返回到主画面:

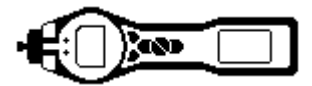

## 使用 TIGER

|       | -                 |                             |
|-------|-------------------|-----------------------------|
| 第一个画面 | 所选的气体             | Û                           |
|       | 响应因子              | RF                          |
|       | 上限报警              | <u></u>                     |
|       | 下限报警              | ¢t                          |
| 第二个画面 | 所选的灯              |                             |
|       | 出厂校准日期            |                             |
|       | 自定义校准日期           | E X                         |
|       | 选择过滤管校准日期 (可选)    |                             |
| 第三个画面 | 量程 1              | ESPAN 1 (TIGER PC 中设置的气体浓度) |
|       | 量程 2              | ESPAN 2 (TIGER PC 中设置的气体浓度) |
|       | 单元中的 PID 检测器      | PID                         |
|       | PID 传感器 A/D 读数    | A/D                         |
| 第四个画面 | 短期暴露水平 (可选)       | STEL                        |
|       | 累积时间的平均浓度 (可选)    | TWA                         |
|       | 内部参考号             | IRN:                        |
|       | 固件版本              | Frimware:                   |
|       | 引导加载程序版本          | Bootloader:                 |
|       | 电池类型和电压           | -                           |
| 第五个画面 | 可用存储空间            |                             |
|       | 气体表日期             | Û                           |
|       | 日期和时间             | C                           |
| 第六个画面 | 功能画面。功能可用便将显示相应图标 | Features<br>E 🕼 ppb 🖬       |
|       |                   |                             |

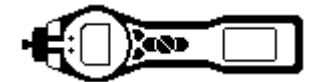

## 计算机要求

TIGER PC 软件必须与安装 Windows XP、Windows Vista 或 Windows 7 的计算机或笔记本电脑配合使用。 软件随 USB 记忆棒提供。

## Tiger PC 软件的安装

将记忆棒插入 USB 插口时,将显示以下画面 (下面左图)。如果未显示,可浏览记忆棒中的内容,并双击文件名:

"ion\_cd\_Tiger.exe"  $_{\circ}$ 

在"TigerPC" 画面 (下图) 中, 选择

"Install TigerPC" (安装 TigerPC) 并单击 OK (确定)

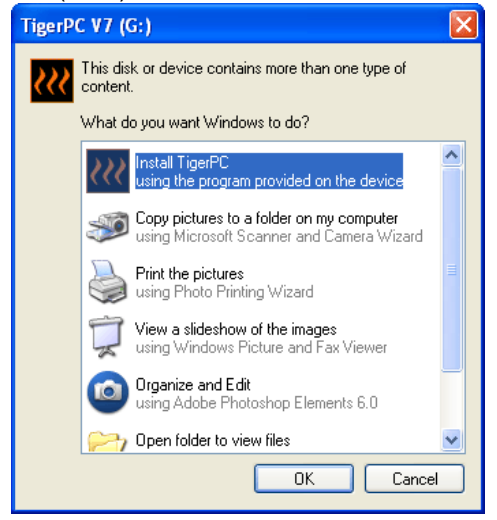

在"Welcome"(欢迎) 画面 (下图) 中, 单击 "Next"(下一步) 继续。

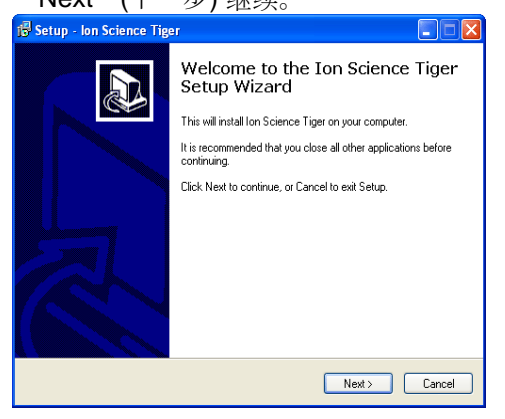

在"Ion Science"画面 (下图)中,选择"Install Tiger Software"(安装 Tiger 软件)

| Adobe Flash Player TU       |                                                                                                    |
|-----------------------------|----------------------------------------------------------------------------------------------------|
| File View Control Help      |                                                                                                    |
|                             | Thank you                                                                                                    |
| Install Tiger               |                                                                                                    |
| Software                    | Thank you for purchasing your Ion Science instrument. We trust that it will<br>exceed your gas detection requirements. |
| Other Products              | and the second second second second second second second second second second second second second second second       |
| Register<br>Your Instrument |                                                                                                    |
| Service and Support         |                                                                                                    |
| About Ion Science           |                                                                                                    |
| Contact Us                  |                                                                                                    |
| EXIT                        | Advanced Gas Sensing Technologies<br>www.ionscience.com                                                                |
|                             |                                                                                                    |

在 "Select Destination Location" (选择目标位置) 画面 (下图) 中, 单击 "Next" (下一步), 在C盘创建 "Ion Science" 文件夹。

| 🕼 Setup - Ion Science Tiger                                                            |  |  |  |  |
|----------------------------------------------------------------------------------------|--|--|--|--|
| Select Destination Location<br>Where should Ion Science Tiger be installed?            |  |  |  |  |
| Setup will install Ion Science Tiger into the following folder.                        |  |  |  |  |
| To continue, click Next. If you would like to select a different folder, click Browse. |  |  |  |  |
| C:MonScience Browse                                                                    |  |  |  |  |
|                                                                                        |  |  |  |  |
| At least 10.2 MB of free disk space is required.                                       |  |  |  |  |
| < Back Next > Cancel                                                                   |  |  |  |  |

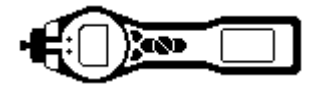

在"Setup"(安装)画面(下图)中

单击 "Next" (下一步) 创建 "Ion Science" 启动文 件夹。

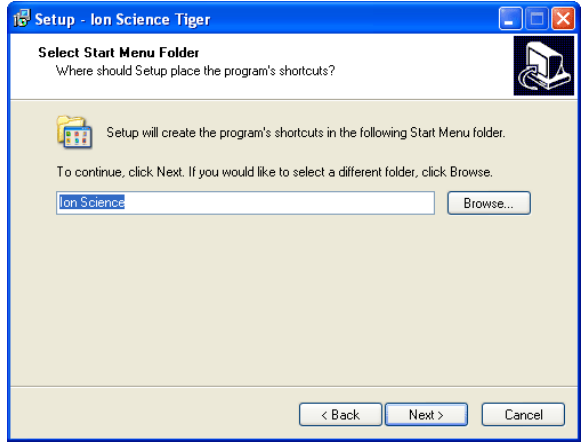

在 "Ready to Install" (准备安装) 画面 (下图) 中, 单击 "Install" (安装)

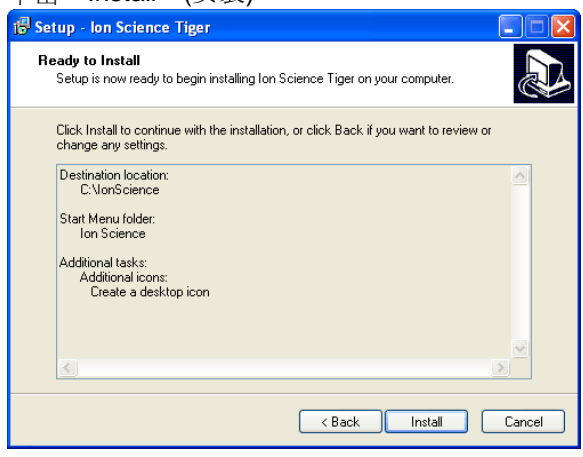

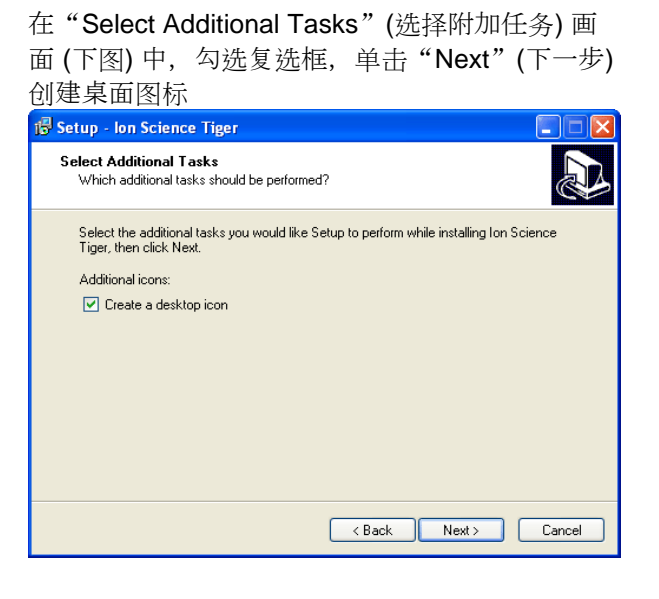

在"Installing"(正在安装)画面(下图)中,单击 "OK"(确定)。

|    | 🔂 Se | etup - Ion Science Tiger                                                          |                  |
|----|------|-----------------------------------------------------------------------------------|------------------|
|    | In   | nstalling<br>Please wait while Setup installs Ion Science Tiger on your computer. |                  |
|    |      | Extracting files                                                                  |                  |
|    |      | (**************************************                                           | <b></b> .        |
| Se | etup |                                                                                   |                  |
| (  | Į)   | Please click OK to run the T1 Phocheck Drivers Wizard (required before attaching  | g a T1 Phocheck) |
|    |      | ОК                                                                                |                  |
|    |      |                                                                                   |                  |
|    |      | C                                                                                 | Cancel           |

## 在"Device Driver"(设备驱动程序)

画面中单击"Next"(下一步)。

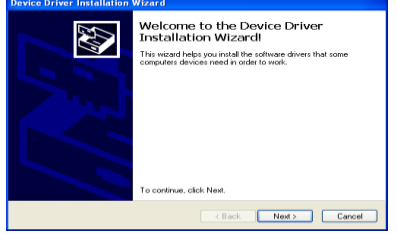

在"Installation Wizard"(安装 向导) 画面中单击"Finish"

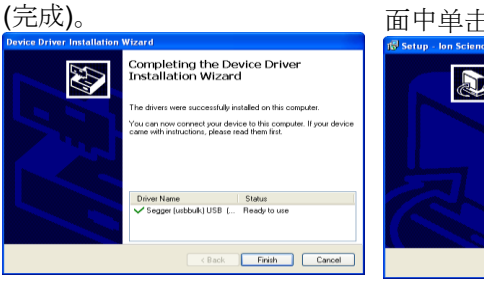

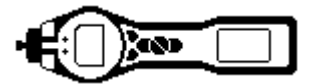

## 连接 TIGER 与计算机

- 1. 面上的 TIGER 图标,打开 TIGER PC。
  - 将显示主页:

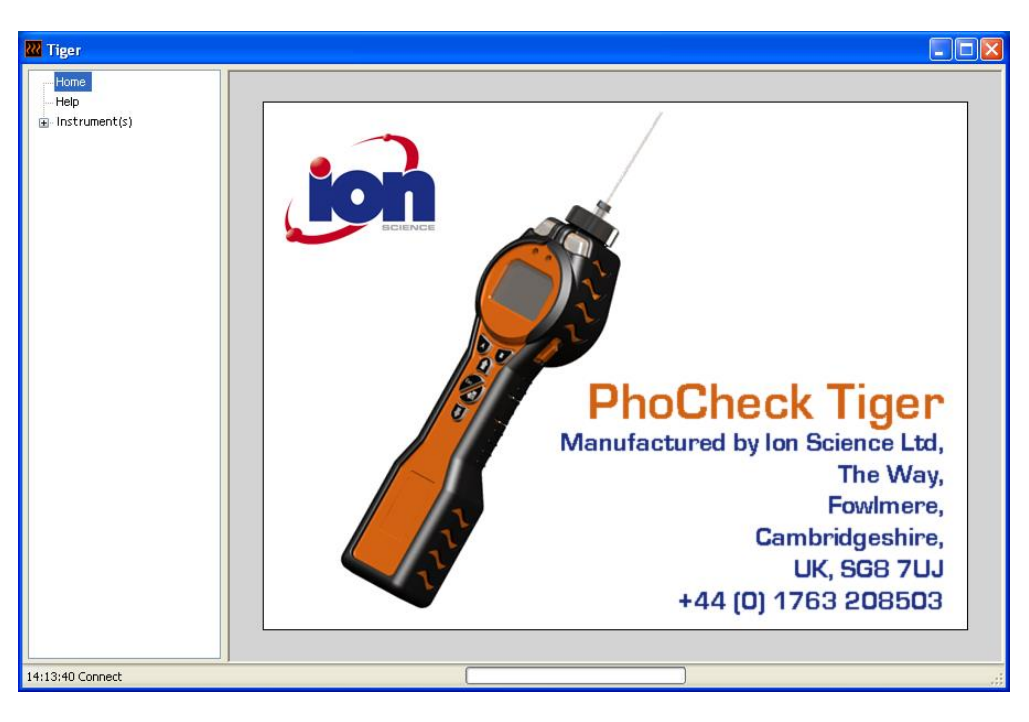

## Help (帮助) 画面

如果 TIGER PC 软件有新版本,则将显示该画面。如果需要,便可安装升级。

| 祝 Tiger                       |                                                                      |                                  |                    | _ 🗆 🛛 |
|-------------------------------|----------------------------------------------------------------------|----------------------------------|--------------------|-------|
| Home<br>Help<br>Instrument(s) | K Help                                                               |                                  |                    |       |
|                               | <b>Tiger</b><br>Version 1.0.0.45<br>Copyright © 2008-2011 Ion Scienc | ce Limited. All rights Reserved. |                    |       |
|                               | Registered to: Ir                                                    | valid licence file               |                    |       |
|                               | Feature Name                                                         | Status Valid Until               |                    |       |
|                               |                                                                      |                                  |                    |       |
|                               | pdf                                                                  |                                  | Adobe              |       |
|                               | View Manual                                                          | Web Support                      | Abobe Web Site     |       |
|                               | A new version is available 1.0.0.46                                  |                                  | View Release Notes |       |
|                               |                                                                      |                                  | Install Upgrade    |       |
| 11:57:23 Connect              | ,                                                                    |                                  |                    | .:    |

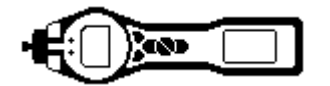

2. 单击 "Instrument(s)" (仪器)。如果之前曾将 TIGER 连接到您的计算机,则将显示仪器 IRN (内部参考号)。

**注意**:如果在使用该软件时,TIGER 意外关闭或与计算机断开,可重新单击 "Instrument(s)"(仪器), 然后按以下步骤操作:

| TigerPC Upgrade                  |  |  |
|----------------------------------|--|--|
| Ready to install TigerPC Upgrade |  |  |
| Cancel Install                   |  |  |
| TigerPC Upgrade                  |  |  |
| Upgrade complete                 |  |  |
| ()                               |  |  |
| Cancel Run TigerPC               |  |  |

- 3. 开启 TIGER,当引导完成后,使用附带的 USB 电缆将它连接到计算机的 USB 插口。如果显示 "Found New Hardware"(发现新硬件) 画面,则按照提示将仪器安装到计算机上。
- **4**. 单击 "Read" (读取)。仪器编号将显示在 "instrument(s)" (仪器) 画面中 (如果尚未显示的话), 然后将 显示 "Instrument Summary" (仪器概要) 页面。

| Tiger                                                                                                    |  |
|----------------------------------------------------------------------------------------------------|--|
| Hone<br>- http:<br>- instrument(s)         Pease connect an instrument to a USE port and press Read           - instrument(s)         - instrument to a USE port and press Read           - instrument(s)         - instrument to a USE port and press Read           - instrument(s)         - instrument to a USE port and press Read           - instrument to a USE port and press Read         - instrument to a USE port and press Read           - instrument to a USE port and press Read         - instrument to a USE port and press Read           - instrument to a USE port and press Read         - instrument to a USE port and press Read           - instrument to a USE port and press Read         - instrument to a USE port and press Read           - instrument to a USE port and press Read         - instrument to a USE port and press Read           - instrument to a USE port and press Read         - instrument to a USE port and press Read           - instrument to a USE port and press Read         - instrument to a USE port and press Read           - instrument to a USE port and press Read         - instrument to a USE port and press Read           - instrument to a USE port and press Read         - instrument to a USE port and press Read           - instrument to a USE port and press Read         - instrument to a USE port and press Read           - instrument to a USE port and press Read         - instrument to a USE port and press Read           - instrument to a USE port and press Read <td></td> |  |
| 14:56:39 PipeFlush                                                                                                    |  |

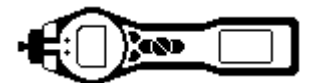

 该页面将给出 TIGER 的当前状态。如果出现 "快照"画面,单击"Yes"(是)。您可随时 删除快照(参见"TIGER PC 软件")。

| Tiger                      |                                   |                             | ×                                   |
|----------------------------|-----------------------------------|-----------------------------|-------------------------------------|
| Would you l<br>This may be | ike to create a<br>used in future | snapshot of<br>to recover y | your instrument?<br>/our instrument |
| 1                          | Yes                               | No                          |                                     |

| Home                                                   | ))) Instru                                                  | ument Summa                                              | ry                                             |                        |           |
|--------------------------------------------------------|-------------------------------------------------------------|----------------------------------------------------------|------------------------------------------------|------------------------|-----------|
| Instrument(s)                                          | 🤇 🏹 🐧 тооосоо158                                            | 392                                                      |                                                |                        |           |
|                                                        | IRN<br>Instrument Name<br>Run Time<br>Type Of Lamp Selected | T000000158092<br>PhoCheck Tiger<br>108.347 hours<br>10.6 | Factory Calibration Calibration Date 2011/01/1 | 1 09:54:51<br>Low Gain | High Gain |
| Configuration                                          |                                                             |                                                          | Zero A/D Reading                               | 312185                 | 303656    |
| - Logo                                                 |                                                             |                                                          | 100 ppm A/D Reading                            | 533577                 | 6190791   |
| — Gas Table<br>— Firmware                              |                                                             |                                                          | 1000 ppm A/D Reading                           | 2340294                |           |
| Datalog                                                | Eirmuare Version                                            | V0.2.95                                                  | Custom Calibration                             |                        |           |
| <ul> <li>Health and Safety</li> <li>Service</li> </ul> | T ITTIWATE VEISION                                          | 10.3.03                                                  | Calibration Date 2011/01/1                     | 1 09:57:31             |           |
|                                                        | Datalog Liced                                               |                                                          | Gas Selected Isobutylen                        | e                      |           |
| T0000001D3ACF                                          | File System Remaining                                       |                                                          | RH 0                                           |                        |           |
|                                                        | r lie bystein Keinalning                                    |                                                          | Temp 0                                         |                        |           |
|                                                        |                                                             |                                                          | Pressure 0                                     | Low Gain               | High Gain |
|                                                        | Clock                                                       | 2011/02/07 14:20:49                                      | Zero A/D Reading                               | 312033                 | 304705    |
|                                                        | Clock                                                       | 2011/00/07 11:00:10                                      | 100 ppm A/D Reading                            | 536209                 | 6260660   |
|                                                        |                                                             |                                                          | 1000 ppm A/D Reading                           | 2349488                |           |
|                                                        |                                                             |                                                          | TigerSelect Calibration                        |                        |           |
|                                                        |                                                             |                                                          | Calibration Date                               |                        |           |
|                                                        |                                                             |                                                          | Gas Selected                                   |                        |           |
|                                                        |                                                             |                                                          | Zero A/D Reading                               |                        |           |
|                                                        |                                                             |                                                          | ppm A/D Reading                                |                        |           |

## Features (功能) 画面

"Features"(功能) 画面指示在您的 TIGER 中添加了哪些可用更新。如果想要购买更多功能,请联系 lon Science Ltd 或您的经销商。一些更新可从网站 (<u>www.ionscience.com</u>) 下载。当完成并确认交易后, 单击"Update"(更新),将相关功能添加到您的 TIGER 中。

| 222 Tiger                                                                                                    |                                                                                                    |                                                        |  |
|----------------------------------------------------------------------------------------------------|----------------------------------------------------------------------------------------------------|--------------------------------------------------------|--|
| -Home<br>-Help<br>⊡Instrument(s)<br>- T0000001579F8<br>- T000000157F8C                                                                                                    | Features           T000000158092           IRN         T000000158092           When Created         07/03/2011 14:54                                                                                                   | :17                                                    |  |
| <ul> <li>TO00000158092</li> <li>Summary</li> <li>Features</li> <li>Configuration</li> <li>Logo</li> <li>Gas Table</li> <li>Firmware</li> <li>Datalog</li> <li>Health and Safety</li> <li>Service</li> <li>Service</li> <li>T0000001D3AcF</li> </ul> | Feature Name<br>Data Logging - 861303 (Full)<br>Health & Safety - 861300 (STEL & T<br>ppb - 861301 (Sensitivity)<br>Single log only - 661309 (Puch to log)<br>Mutti log only - 861310<br>Tiger Select<br>Update Manage | Status<br>OK<br>OK<br>Disabled<br>Disabled<br>Disabled |  |
| 15:38:42 Ping Done                                                                                                    |                                                                                                    |                                                        |  |

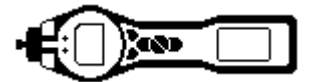

## Configuration (配置) 画面

该画面用于配置 TIGER。

| w Tiger                            |                                                                                                    |                                                                                                    |
|------------------------------------|----------------------------------------------------------------------------------------------------|----------------------------------------------------------------------------------------------------|
| Home                               | ))) Configuration                                                                                            |                                                                                                    |
| - Instrument(s)                    | T0000001DC685                                                                                                |                                                                                                    |
| T000000158848                      | Backlight                                                                                                    | Soft Menu                                                                                                    |
| ⊡- T0000001DC6B5     ⊡ Summary     |                                                                                                    | ButtonA Button B Neither                                                                                                    |
| Features                           |                                                                                                    | i Information 8=8 Options                                                                                                    |
| Gas Table                          | Sound                                                                                                    | Ac Average Average                                                                                                    |
| ⊕- Datalog                         | ⊕ ∽ △ Å <sub>l</sub> <sub>A</sub> , Min ⊕ Max Alarm Latch                                                    | 22 Sieep #20 Tiger Select                                                                                                    |
| Health & Safety<br>Snapshots       | volume                                                                                                    | Datalog     ** Stealth Mode                                                                                                    |
| T00000044DCD8                      | Units Lock Sleep during                                                                                      | [B] Multilog                                                                                                    |
|                                    | ppm ppm m <sup>3</sup> m <sup>3</sup> m <sup>3</sup> m <sup>3</sup> m <sup>2</sup> m <sup>2</sup> PC connect |                                                                                                    |
|                                    | • • •                                                                                                    |                                                                                                    |
|                                    | Tiger Select                                                                                                 | Zeroing                                                                                                    |
|                                    | ● ● ♥ SPAN 1 10.0 🔶 ppm                                                                                      |                                                                                                    |
|                                    | Clock                                                                                                    | Lamp                                                                                                    |
|                                    | 🕐 24hr 12hr 14:36:24 😓 12 October 2012 💷 🖻 🕅                                                                 | 9.8 10.0 10.6 11.7                                                                                                    |
|                                    |                                                                                                    | 0 0 0                                                                                                    |
|                                    | Datalog                                                                                                    | Log Ful                                                                                                    |
|                                    |                                                                                                    |                                                                                                    |
|                                    | Toner                                                                                                    | O                                                                                                    |
|                                    | E ID Name                                                                                                    | VIDITATE<br>VIDITATE                                                                                                    |
|                                    | 001                                                                                                    |                                                                                                    |
|                                    | 003                                                                                                    | TWA STEL                                                                                                    |
|                                    | 004                                                                                                    | OSHA     OSHA     OSHA |
|                                    | Calibration                                                                                                  | NIOSH                                                                                                    |
|                                    | Calibrated for Isobutylene                                                                                   | Startup Text                                                                                                    |
|                                    | Isobutviene Browse                                                                                           | 1 Instrument1                                                                                                    |
|                                    | Zero on Carbon Canister                                                                                      |                                                                                                    |
|                                    | 9.0 🔄 ppm 📄 1000.0 🚖 ppm                                                                                     | Send to Instrument                                                                                                    |
|                                    | SPAN 1 SPAN 2                                                                                                |                                                                                                    |
|                                    | •                                                                                                    | III.                                                                                                    |
| 10:20:18 Health and Safety read Do | ne                                                                                                    |                                                                                                    |

## Backlight (背光)

可从"永久关闭"、"永久打开"、"环境亮度低时打开"或"限时打开"中选择。背光超时设置范围:1至 99 秒。

## <u>Sound (声音)</u>

三个图标表示:按键声、报警声和声音渐增。声音渐增是指随着接近上限报警,声音逐渐增大。这些声音可分 别通过勾选或不勾选各自复选框来启用或禁用。声音音量通过滑块进行调节。

## <u>Units (单位)</u>

可从百万分之一 (ppm) 或毫克/立方米 (mg/m<sup>3</sup>) 两个测量单位中选择。如果购买了高灵敏度选件/升级包,则还可选择十亿分之一 (ppb) 和微克/立方米 (µg/m<sup>3</sup>)。

#### Lock (锁定)

可在任何配置中锁定 TIGER,以避免操作员未经授权时更改配置。勾选复选框即可锁定仪器。Button A (按钮 A) 列中的软键启用,Button B (按钮 B) 列中的软键被禁用。

Sleep during PC connect (连接计算机时睡眠) 将使得仪器在连接到 PC 软件时进入睡眠模式。断开 PC 软件便可唤醒仪器。

## Soft Menu (软键菜单)

拖放图标,按照您喜好的任意顺序,将各种功能分配给软键按钮。

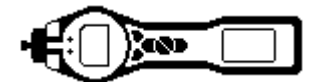

## Tiger Select

请参考 TIGER Select 用户手册。

#### Zeroing (归零)

该功能用于指定假定的恒定零点,或对零点进行追踪,以补偿操作期间 PID 灯的零点漂移。该功能可通过勾选 或不勾选复选框来启用或禁用。恒定或追踪零点则使用图标关联的选项钮进行选择。

PhoCheck TIGER 或 TIGER Select 有多种归零方式。在 TIGER PC 的配置画面中,可看到下图几种符号。

## 开启时归零

当选择时,TIGER 将根据环境空气自动设置零点读数。未选择时,仪器将使用其校准零点。

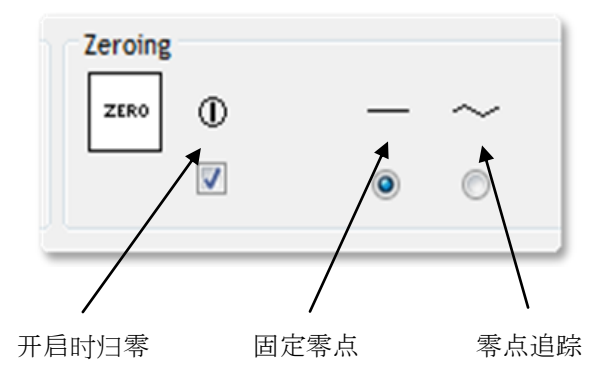

## 固定零点

当选择时,TIGER使用固定的校准零点。如果 与"开启时归零"功能配合使用,仪器将在开 启时归零,然后保持该水平。

# 零点追踪

当选择时,如果检测到更清洁的环境空气,则零点水平将负向移动。这确保在洁净空气中显示 0.0 ppm,并确保始终能检测到低于 ppb 的水平。

#### <u>Clock (时钟)</u>

使用单选按钮选择 24 或 12 小时格式。设置时间和日期,勾选右侧的复选框设置 TIGER 的时间。或者,勾选 下面的复选框将 TIGER 的时间与计算机时间同步。

#### Lamp (灯)

用于选择您购买的配合仪器使用的不同灯类型。确保所选的灯与 TIGER 中安装的相同。如果不同,从提供的选项中选择正确的灯。

## 重要信息

如果您为仪器购买了 11.7eV mIniPID 灯 (氩灯) (LA4SM700),则在使用前,必须考虑一些与应用有关的事项。

1. 存放在干燥瓶中,并置于凉爽的环境中 (15-25 °C)。

- 2. 2. 灯不得用于:
  - 恶劣化学环境,例如,含有高浓度酸和强溶剂(例如,二氯甲烷)的环境。
  - 高湿度条件;在存放前,必须使用干燥冷风给仪器通风。
  - 如要长时间存放,应将灯拆下,
  - 放回干燥瓶中。
  - 恶劣物理环境:温度变化剧烈可能导致灯故障。

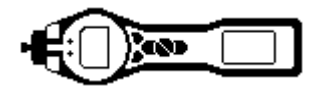

11.7 eV 灯可能初次无法点亮,尤其是长时间未使用时,从而导致 TIGER 仪器发出"灯故障"报警。如果 TIGER 仪器发出灯故障报警,请关闭仪器,然后重新开启。可能需要重复多次。

**11.7 eV** 灯的寿命相对较短,部分原因是灯窗材料类型所限。长时间暴露于空气湿气中会慢慢降低灯窗的性能。因此,在不使用时,必须从 PhoCheck TIGER 上拆下灯,存放在干燥瓶中。

11.7 eV 灯的特性与标准 10.6 eV 灯有很大不同。

在检测到的气体水平预计低于 100 ppm 的应用中,只需要两点校准 (零点和 100 ppm IE),而在需要测量 100 ppm (IE) 以上的应用中,则应执行三点校准 (零点、100 ppm 和 1,000 ppm IE)。

在 TIGER PC 的配置画面中设置自定义校准时,选择 "Zero on Carbon Canister"(炭罐归零)选项,这可确保在 校准后得到接近零点的读数。 还应在配置画面中选择固定零点选项,不要选择"开启时 归零"。

## Datalog (数据记录)

使用该区域设置读数间隔。最小允许间隔时间为1秒。如果希望TIGER 在数据记录期间切换到睡眠模式,可勾选/取消勾选睡眠复选框,以 启用/禁用该功能。在睡眠模式下,只能采用2分钟或更长间隔来进行 数据记录。

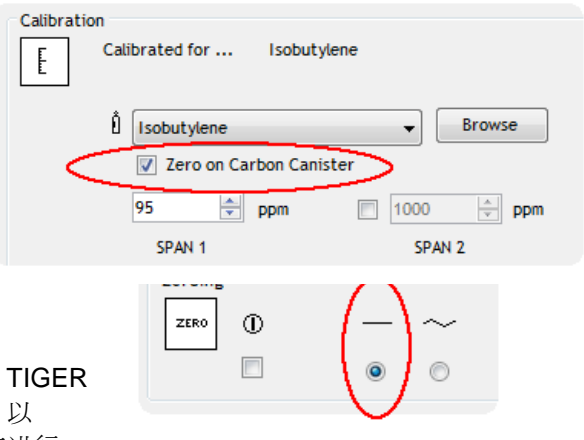

#### Log Full (记录存储器存满)

如果选择响铃符号,则当记录存储器存满时,TIGER将会报警。另外,如果希望在数据记录期间,新数据 覆盖存储器中最早存储的数据,以便继续存储新数据,可选择循环符号。

#### Zones (区域)

使用该表最多可定义和命名 128 个独立的区域。名称域最多只能输入 8 个字符,包括空格。

#### Vibrate (振动)

要设置 TIGER 在报警状况下振动,选择"振动"符号。

#### TWA STEL

根据您的工作内容选择相应的监管法规。

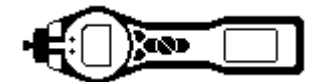

Browse

≑ ppm

1000

SPAN 2

## Tiger PC 软件

Calibration (校准)

使用该区域定义自定义校准参数。

首先,根据上文"连接 TIGER 与计算机"所述,将 TIGER 连接到您的计算机。

如果下拉对话框中未显示气体,则浏览系统并 找到仪器的气体表。跳转到保存 TIGER PC 软 件文件的位置。路径为:

# IonScience/TIGER/software/instruments/serial no./gas table

选择适当的仪器编号,打开气体表。

使用下拉对话框选择校准气体。

TIGER PC 提供两点校准

(零点+量程 1) 或三点 (零点+量程 1+量程 2) 校准。输入 SPAN 1 (量程 1) 浓度。对于两点校准,确保未勾选复选框。对于三点校准,勾选复选框,输入 SPAN 2 (量程 2) 浓度。将该信息发送到 TIGER。校准步骤在本手册的"维护"章节中有详细介绍。

Calibration

E

Calibrated for ...

Isobutylene

SPAN 1

100

Zero on Carbon Canister

≑ ppm

Ô

Isobutylene

#### <u>Startup Text (启动文本)</u>

输入希望在 TIGER 启动画面中显示的文本。

#### Send to Instrument (发送至仪器)

在完成仪器配置或更改后,可单击 "Send to Instrument" (发送至仪器) 按钮,将配置发送到 TIGER。如果显示消息 "There was a problem sending to the instrument" (发送至仪器时出现问题),单击 OK (确定) 返回到主画面。重复上文 "连接 TIGER 与计算机"中的步骤。如果显示 TIGER 的 "Summary" (概要) 画面,则 重新访问配置画面。如果未显示,重复整个步骤。如果计算机仍未能读取或写入 TIGER,则联系经销商或 Ion Science Ltd 寻求建议。

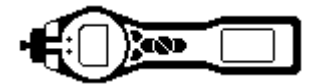

## Gas Table (气体表) 画面 (包括设置报警水平)

按照上文所述,将 TIGER 连接至计算机。在软件"读取" TIGER 时,将会下载任何新记录的读数。

从菜单中选择"Gas Table"(气体表)以显示气体表。

| Home<br>Help      | Cas Ta Toooooo 157 | <b>able</b> Gas T<br>FBC | able Version: 08 | March 2010 14:29    |          | Menu     |          |
|-------------------|--------------------|--------------------------|------------------|---------------------|----------|----------|----------|
| T000000157FBC     | Gas name           | Abbreviation             | Formula          | Molecular<br>weight | 8-4 lamp | 9-8 lamp | 10-6 lan |
| Features          | Benzyl alcohol     |                          | С7Н8О            | 108                 | 1.399    | 1.1      | 1.25     |
| Configuration     | Benzyl chloride    |                          | C7H7CI           | 127                 | 0        | 0.5      | 0.55     |
| Gas Table         | Benzyl formate     |                          | C8H8O2           | 136                 | 0        | 0.699    | 0.769    |
| Datalog           | Biphenyl           |                          | C12H10           | 154                 | 0        | 0.4      | 0.4      |
| Health and Safety | Bis(2,3-epoxypr    | 2,3-epoxy-Pr et          | C6H10O3          | 130                 | 0        | 2.7      | 3        |
| ⊕ Snapshots       | Boron trifluoride  |                          | BF3              | 68                  | 0        | 0        | 0        |
|                   | Bromine            |                          | Br2              | 160                 | 0        | 0        | 20       |
|                   | Bromine pentafl    | Bromine(V)fluor          | BrF5             | 175                 | 0        | 0        | 0        |
|                   | Bromobenzene       |                          | C6H5Br           | 157                 | 0        | 0.6      | 0.699    |
|                   | Bromochlorome      | R 1101                   | CH2CIBr          | 129                 | 0        | 0        | 0        |
|                   | Bromoethane        |                          | C2H5Br           | 109                 | 0        | 8        | 5        |
|                   | Bromoethyl met     | Br-ethylmet. et          | C3H7OBr          | 139                 | 0        | 2.299    | 2.5      |
|                   | Bromoform          |                          | CHBr3            | 253                 | 0        | 0        | 2.799    |
|                   | Bromopropane, 1-   |                          | C3H7Br           | 123                 | 0        | 2        | 1.299    |
|                   | Bromotrifluoro     | R 13B1                   | CF3Br            | 149                 | 0        | 0        | 0        |
|                   | Butadiene          |                          | C4H6             | 54                  | 0        | 0.699    | 0.829    |
|                   | Butadiene diep     | Butadiene diepox.        | C4H6O2           | 86                  | 0        | 3.599    | 4        |
|                   | Butane, n-         |                          | C4H10            | 58                  | 0        | 0        | 46       |
|                   | Butanol, 1-        |                          | C4H10O           | 74                  | 0        | 3.599    | 4.011    |
|                   |                    |                          | 0.000            |                     | _        |          |          |

现在便可修改该表,然后将其下载到仪器。

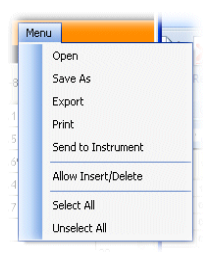

如果希望在表中添加新的气体,选择"Menu"(菜单)标签,然后从下拉菜单中选择 "Allow Insert/Delete"(允许插入/删除)。

这将在气体表底部添加一行,用户便可根据下文所述添加新的气体类型。

|    | Xylene mixed is |     | C8H10  | 106 | 0     | 0.43  |
|----|-----------------|-----|--------|-----|-------|-------|
|    | Xylene, m-      |     | C8H10  | 106 | 0.4   | 0.439 |
|    | Xylene, o-      |     | C8H10  | 106 | 0.689 | 0.6   |
|    | Xylene, p-      |     | C8H10  | 106 | 0.62  | 0.55  |
|    | Xylidine, all   |     | C8H11N | 121 | 0     | 0.699 |
| ۱. | New gas         | Mix |        |     |       |       |
| <  |                 |     |        |     |       |       |

测量模式中的上限和下限报警水平可通过气体表进行调节。根据想要更改的气体,在相应的列(上限或下限报警)中输入所需的报警水平。

气体表修改后,应始终另存为不同的文件名,以保持原始气体表的完整性。

要将气体表发送至仪器,从上图显示的下拉菜单中选择"Send to Instrument"(发送至仪器)。

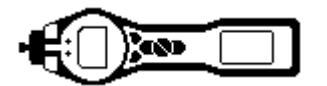

## Firmware (固件) 画面

该画面显示 TIGER 上安装的当前固件版本。它还提供了一种工具,用于将更新版本下载到 TIGER。

您还可在此查看"View Release Notes"(浏览发布说明)信息,其中描述了新版本中的变更,如图所示。

要下载固件更新,按照上文所述将 TIGER 连接到计算机。确保仪器处于正常测量模式,未处于报警状态,且 未进行数据记录或采集健康与安全读数。检查电池组电量是否充足 (至少两格)。

**重要信息:**"固件"更新过程将会删除仪器上的所有数据。为避免升级过程中数据丢失,可在执行操作前进行 仪器快照。在更新过程完成后,可重新安装快照。

| 202 Tiger                                                                                                    |                                                                          |         |                     |
|----------------------------------------------------------------------------------------------------|--------------------------------------------------------------------------|---------|---------------------|
| Hone<br>Help<br>Instrument(s)<br>Toodood 1579F8<br>Toodood 1579F8<br>Toodood 158962<br>Summary<br>Configuration<br>Logo<br>Gas Table<br>Firmware<br>Datalog<br>Health 0. Sofety<br>Sinspihots<br>Toodood 158446 | Firmware Version of Instrument A.<br>New firmware is available<br>0.3.92 | 10.3.77 | Henu<br>Hease Notes |
| 14:38:01 Health and Safety read Done                                                                                                    |                                                                          |         |                     |

当准备好将新固件发送至仪器后,选择"Send to Instrument"(发送至仪器)。

现在可看到一条消息,警告您仪器上的所有数据都将 丢失。如果您想要继续,点击"Yes"(是)确认。

将显示"WARNING"(警告)消息。如果您想要继续,点击"Yes"(是)确认。

|   | Code Upgrade                                                                                                    |   |
|---|----------------------------------------------------------------------------------------------------|---|
|   | WARNING: Upgrading firmware will delete all datalogs from instrument.<br>Do you want to proceed?                                                                                                    |   |
|   | <u>Y</u> es <u>N</u> o                                                                                                    |   |
|   |                                                                                                    | - |
| C | Code Upgrade 🛛 🛛 🕅                                                                                                    |   |
| 0 | Code Upgrade Revealed Code Upgrade Revealed Revealed Reve<br>Revealed Revealed Revealed Revealed Revealed Revealed Revealed Revealed Revealed Revealed Revealed Revealed Reve |   |
| 0 | Code Upgrade WARNING: Ensure instrument is NOT disconnected during firmware upgrade."<br>Do you want to proceed?                                                                                                    |   |

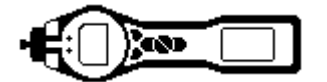

重要信息:不要在更新过程中尝试操作TIGER。

TIGER 上的固件将被更新,新版本显示在"Firmware"(固件)画面中。

| Tiger               |                                        |      |
|---------------------|----------------------------------------|------|
| Home                | <b>&gt;&gt;&gt;</b>                    | Menu |
| - Instrument(s)     |                                        |      |
| T0000001579F8       | Firmware Version of Instrument V0.3.77 |      |
| T000000157FBC       |                                        |      |
| Summary             | New firmures is available              |      |
| Features            | 0.3.92                                 |      |
| Configuration       | Condita Technologia                    |      |
| Logo                |                                        |      |
| Gas Table           |                                        |      |
| Datalog             |                                        |      |
| Health & Safety     | WARNING                                |      |
| Service             |                                        |      |
| E-Snapshots         | DO NOT DISCONNECT INSTRUMENT           |      |
| 5 TUUUUUU TSD440    |                                        |      |
|                     |                                        |      |
|                     |                                        |      |
|                     |                                        |      |
|                     |                                        |      |
|                     |                                        |      |
|                     |                                        |      |
|                     |                                        |      |
|                     |                                        |      |
|                     |                                        |      |
|                     |                                        |      |
| 55:46 FirmwareWrite |                                        |      |

画面底部的进度条将指示更新进度。

重要信息:不要在此时断开 TIGER。在断开 TIGER 之前,请先按照以下部 分进行操作。

在 PC 软件将升级包发送到 TIGER 后, 仪器必须完成升级过程。TIGER 将 闪烁两个手电筒 LED 灯, Tiger 屏幕保持空白大约 30 秒钟。然后显示一条 横穿屏幕的进度条。最后显示消息"verifying file system"(正在验证文件系统)。固件现在便已安装到仪器中, 随后将自动启动。

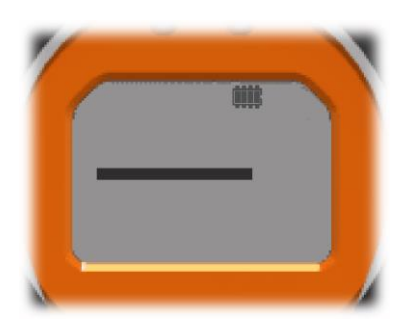

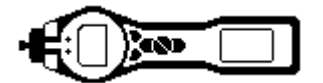

## 下载数据记录读数

按照上文所述,将 TIGER 连接至计算机。在软件"读取" TIGER 时,将会下载任何新记录的读数。

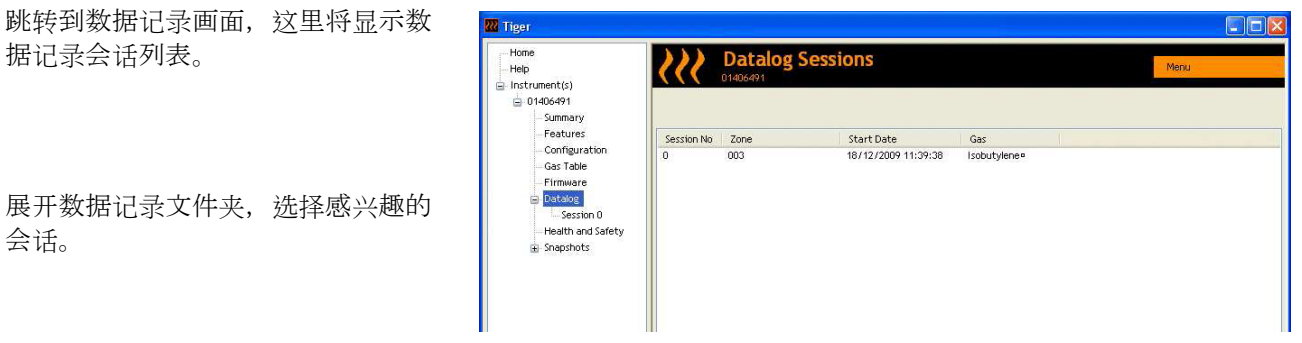

在会话过程中,将以数值和图形方式显示采集到的数据的详细信息。

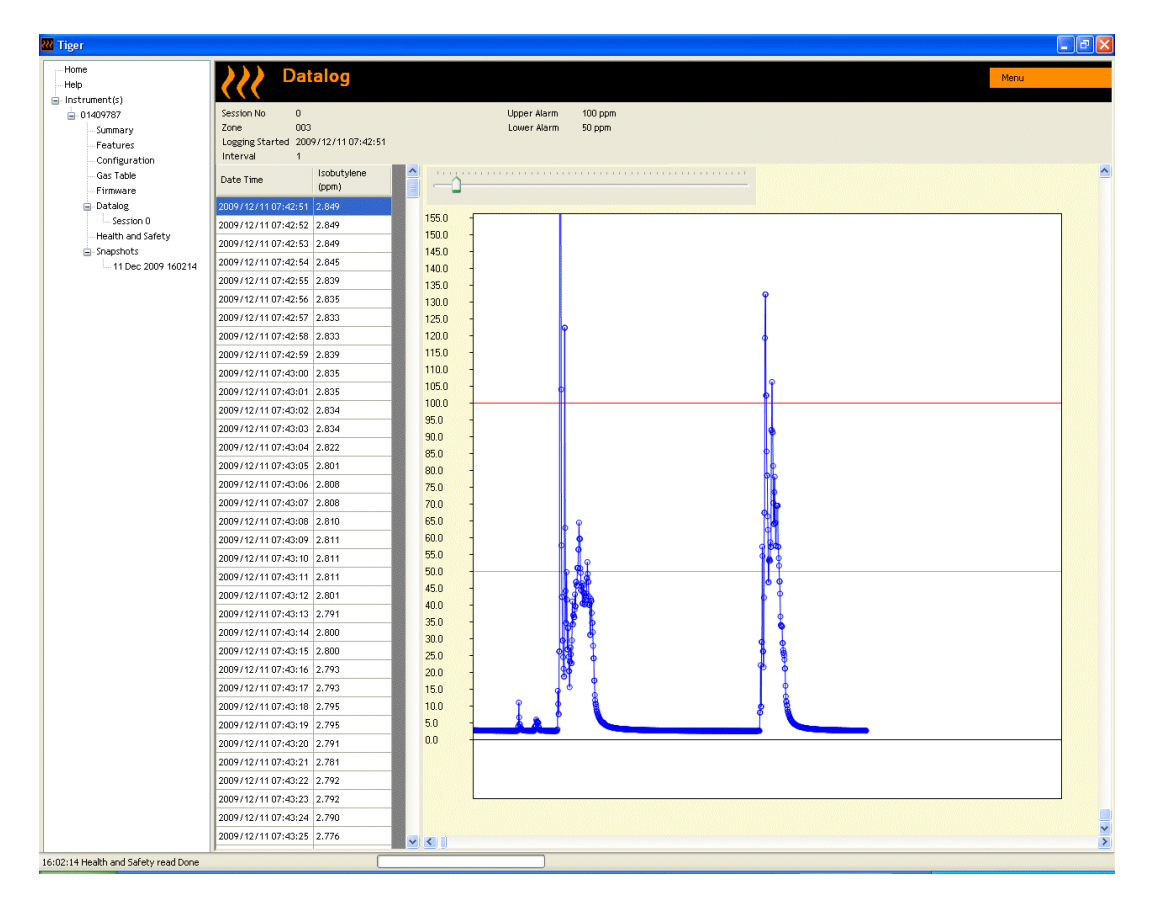

使用窗口右上角的菜单功能,可打印、导出或删除数据。

## 注意:

删除功能用于删除 TIGER 中所有记录的数据。在选择 "Delete" (删除) 前,确保已将一切有价值的数据导出 到您的计算机中。

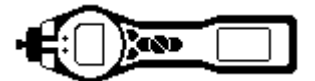

## Health Safety (健康与安全) 画面

该画面显示 TIGER 上保持的最新的健康与安全读数。单击"Menu"(菜单),然后单击"Export"(导出),将该数据保存到计算机文件中。下一个读数将会覆盖 TIGER 中的数据。

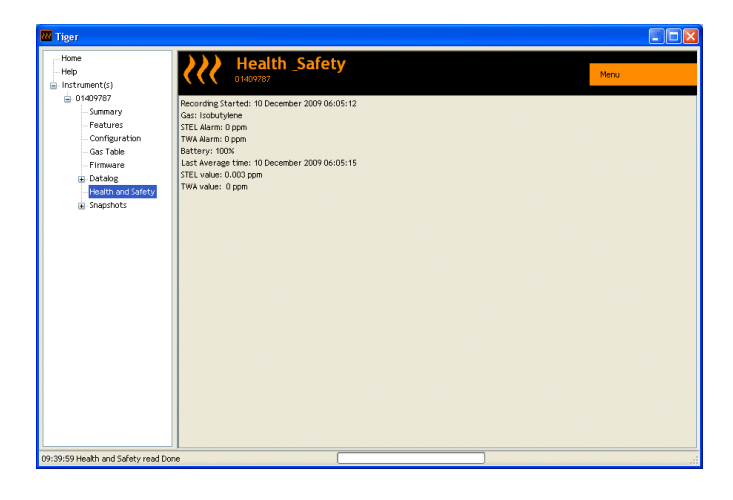

#### Snapshots (快照) 画面

快照可记录在任意某个特定时刻的 TIGER 设置和校准数据。"Snapshots"(快照) 画面显示计算机中保存的所有快照列表。

单击"Delete"(删除),删除所选的快照。

要将保存的设置恢复到 TIGER, 先确保仪器 已完成引导, 且已按照上文所述连接到计算 机。确保仪器处于正常测量模式, 未处于报警 状态, 且未进行数据记录或采集健康与安全读 数。根据相关快照单击"Restore"(恢复)

| W Tiger                                                                                                    |                     |          |        |         |
|----------------------------------------------------------------------------------------------------|---------------------|----------|--------|---------|
| Home<br>Help<br>Instrument(s)<br>- 01409787<br>Summary<br>Features                                                                                                    | Snapsho<br>01409787 | 09:39:59 | Delete | Restore |
| <ul> <li>− resturtes</li> <li>− Confliguration</li> <li>− Gas Table</li> <li>− Firmware</li> <li>B Datalog</li> <li>− Health and Safety</li> <li>■ Sagesholds</li> </ul> |                     |          |        |         |
| 09:39:59 Health and Safety read Dor                                                                                                    | ne                  |          |        | .:      |

## 注意,该过程将替换所有设置和校准文件

在恢复画面中单击"Yes"(是)。完成后,单击"Close"(关闭),然后重启 TIGER。TIGER 现在便已恢复到快 照期间所保存的设置和校准数据。

在未连接仪器时,还可使用快照菜单查看保存的数据。

展开菜单,显示最新或相关的快照。双击快照,便可访问该快照中保存的所有数据。

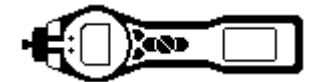

#### 软件免责声明

#### 软件许可证的终止

本许可证在终止之前有效。如果未能遵守本许可证的任何规定,则不经 lon Science Ltd 通知,本许可证将 自动终止。在终止时,您同意销毁、删除或清除写入的材料和所有软件副本,包括任何修改过的副本 (如有 的话)。

#### 质保免责声明

软件及附带的材料 (包含用户手册)"按原样"发布,无任何包括暗示的针对特定用途适销性和适合性的担保,即使 Ion Science Ltd 建议作此用途。而且,关于软件或写入材料的使用或使用结果, Ion Science Ltd 不对其正确性、精确性、可靠性、最新版本或其它内容作担保、保证或作任何陈述。尤其是在您操作软件后, Ion Science Ltd 将不对软件提供担保。如果软件或写入材料损坏,除了下文所述情况之外,将由您,而不是 Ion Science Ltd 或其经销商、分销商、代理或雇员,承担所有必要的服务、修理或校正的全部风险或成本。

#### 光盘或记忆棒损坏

作为本协议中唯一的质保, lon Science Ltd 仅对原始许可证持有人保证,记录软件的光盘或记忆棒在正常使用时无材料和制造工艺缺陷,自发票联中所注明的交货日期之日起 90 天内可正常使用。该限制在法律法规允许的条件下适用。

### 受损光盘或记忆棒的更换

在本协议规定范围内,由 lon Science Ltd 自行判断,向原始许可证持有人提供两种补救措施之一,作为 lon Science Ltd 承担的全部责任: (a) 退回发票联中标注的款项,或 (b) 更换不满足 lon Science Ltd 有限质保 并随同发票联退回到 lon Science Ltd 的光盘或记忆棒。如果由于事故、滥用或误用而导致光盘或记忆棒损 坏, lon Science Ltd 则不负责换货或退款。任何更换的光盘或记忆棒将享受原始质保期的剩余部分或 30 天质 保,以较长者为准。该质保赋予您有限的特定法律权利。在一些地方,您可能还有其它权利。

#### 无答辩权

lon Science Ltd 及其经销商、分销商、代理或雇员提供的口头或书面信息或建议无法作为 lon Science Ltd 的 担保或以任何形式增加义务范围,您不得以任何此类信息或建议为据。

#### 责任限制

对于任何直接的、间接的、结果性的或附带损失 (包括营业利润、商业信息损失或可能造成的此类损失), lon Science Ltd 概不负责。上述限制在当地法律允许的条件下适用。

## 适用法律

本协议受英国法律管辖。

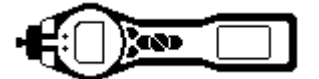

电池

## 警告

| 电池充电: | 只能在非危险环境中对 PhoCheck TIGER 及其锂离子电池组充电。                            |
|-------|------------------------------------------------------------------|
| 更换电池: | 切勿在潜在爆炸或危险场所中更换碱性原电池。只能使用 Duracell Procell 碱性电池 MN1500。          |
| 电池连接: | PhoCheck TIGER 的锂离子和碱性电池组经过专门设计,可在潜在危险环 境中连接到 PhoCheck TIGER 仪器。 |
|       | 拆下电池组时, PhoCheck TIGER 仪器的进入防护等级将降至 IP 20, 因此,应避免在多尘或潮湿环境中更换电池。  |

有两种电池组可供 TIGER 仪器使用。一种是锂离子可充电电池组 (A2),另一种是不可充电 AA 电池组 (A3) (可装入 3 节 AA 碱性电池)。建议在常规操作时使用可充电电池组,在无电源可用而需要使用仪器时使用不可充电电池组。仪器出厂时一般已标配可充电电池组。

## 电池重新充电

在首次使用前,确保至少给 PhoCheck TIGER 充电 7 小时。为了确保取得最佳充电效果,应在充电时关闭 TIGER。如果未关闭 TIGER,将会延长充电时间,但不会造成任何损坏。TIGER 只能在非危险环境中充电。

要给 TIGER 充电,先将充电器底座 (A4) 连接到电源,然后打开充电器。红灯点亮,指示充电器已就绪。将 TIGER 放入充电器底座中,使得 TIGER 上的触点与底座中的触点对齐。(充电时无需从 TIGER 上拆下仪器 罩 (8)。)充电过程中,充电器将显示橙灯。充电完成后,将显示绿灯。

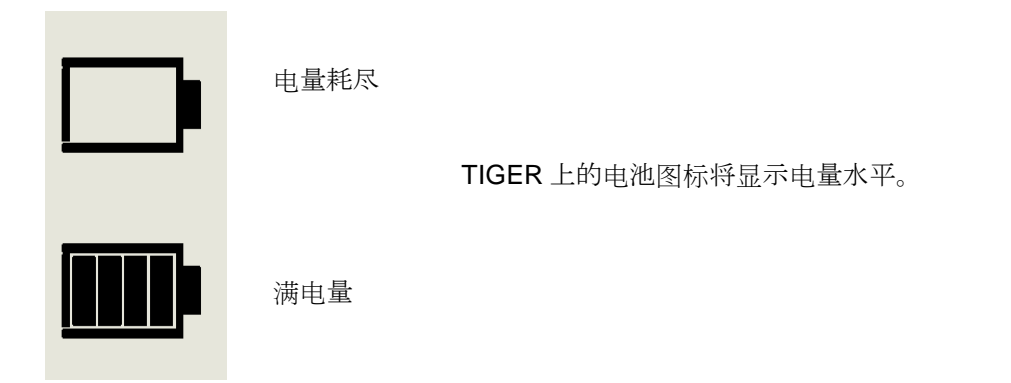

- **注意**: 1. 只能使用随 TIGER 提供的充电器底座给仪器充电。
  - 2. Ion Science Ltd 建议在未使用时,将 PhoCheck TIGER 一直放在充电器底座中充电,因为电量 会随时间流失。

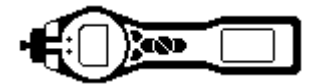

## 电池

## 更换电池组

要更换可充电电池组 (A2), 请按照以下步骤操作:

- **IGER**已关闭; a.
  - 2. b. 从 TIGER 上拆下仪器罩 (8) (从仪器前端开始操作,即可轻松拆下 (下文第 4 步));
- c. 松开仪器背后的夹子,从仪器本体上 (A1) 提起可充电电池组 (A2),同时稍稍往后滑动;
- e. 1 З 2 1
- d.
- 按照相反的步骤安装替换的电池组,确保仪器罩 紧密贴合仪器前端并且不遮挡灯光。
  - 在使用前给 TIGER 充电 7 小时。

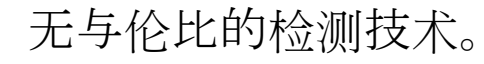

项目号(粗体)请参考第41页的插图和部件列表。

3

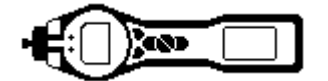

## 电池

## 更换电池组中的不可充电电池

<u>警告</u>

| 更换电池: | 切勿在潜在爆炸或危险场所中更换碱性原电池。 | 只能使用 Duracell Procell |
|-------|-----------------------|-----------------------|
|       | 碱性电池 MN1500。          |                       |

## a. IGER 已关闭。

2.

拆下 AA 电池组 (A3)。

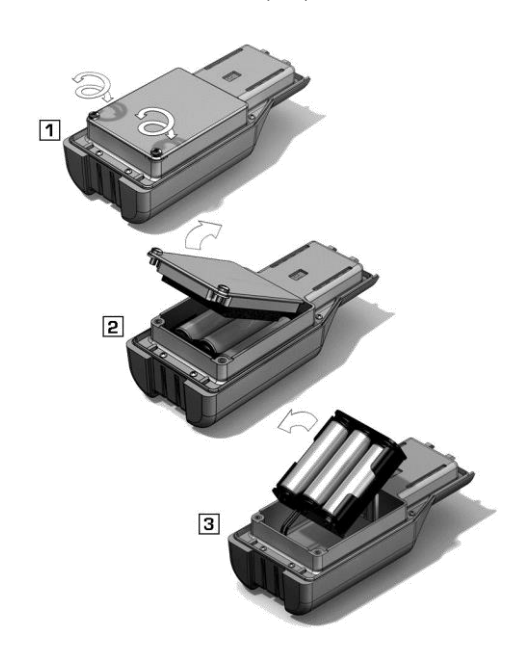

- b. 按照第 34 页中的步骤 (b) 和 (c),
- c. 拆下用于固定电池盖的螺丝,并取下电池盖。 此时便可看到拆卸式电池座中的3粒 AA 电池。
- d. 拆下电池座;
- e 更换旧电池;使用 Duracell Procell 碱性电池 MN1500。
- f. 在装回电池座之前,检查所有电池的极性是否 正确;
- g. 将电池座装入 AA 电池组 (A3) 中,合上电池
  盖,使用固定螺丝固定到位。装回仪器罩
  (8),确保其紧密贴合仪器本体前端 (A1) 并且
  不遮挡灯光。

## 注意:

安装电池或连接电池组时,极性错误可能导致仪器损坏!

## 注意:

不可充电电池不得现场更换。只能在安全环境中将电池装入电池座中。只有组装好的 AA 电池组 (A3) 可在现场更换。

## 注意:

## 在危险区域中时,不得连接仪器的 USB 端口。

- 注意: 在装入电池时,需在连接前检查电池极性是否正确。
- 注意: 应根据当地和国家安全和环保要求处置旧电池。

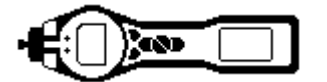

## 诊断

基本故障或诊断通过符号来表示。发生故障时,大多数情况下都可以通过按下**回车**或 **Esc** 键清除故障消息来 纠正。所有故障状况都将导致 TIGER 报警。

## 泵故障

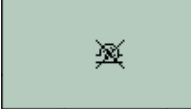

#### 泵阻塞或泵故障

通过仪器的气流降至 100 cc/分钟以下。检查探头和过滤器是否有堵塞的迹象。探头中 有水或灰尘、探头弯曲、进口过滤器脏污或出口堵塞 (可用手指在背后的孔上检查) 都可 能导致流量过低。如果排除了堵塞,可按下 Esc 清除报警。如果故障仍然存在,将仪器 送回经销商处维修。

电池

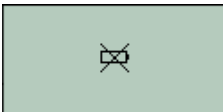

#### 电池电量低或电池故障

电池电量低于 2%时, TIGER 将会关闭。按照本手册"电池"章节所述给电池充电,确保所有连接良好,充电器上的指示灯状况良好。如果电池无法充电,则装上另一个电池组 (如有的话)。如果使用的是碱性电池,则更换电池。如果故障仍然存在,将仪器和充电器送回经销商处维修。

#### 灯熄灭

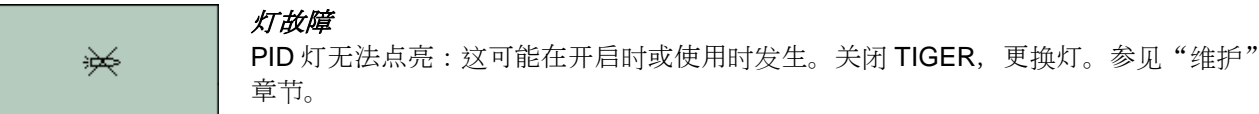

## 存储器满

# ×

#### 存储器无法接收更多数据

数据记录存储器已满。只有当在 TIGER PC 配置画面中将"Log Full"(记录存储器满) 复选框设为"报警"后才会出现这种情况。按下 Esc 键继续,但 TIGER 将不再记录数 据。在 TIGER PC 中选择"循环", TIGER 将覆盖最早的数据而不予以报警。

## 系统错误

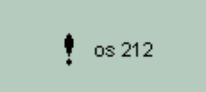

#### 整体系统故障

仪器固件已损坏。该消息出现的情况很少,如果出现,请联系 lon Science Ltd 或您附近的授权服务中心。

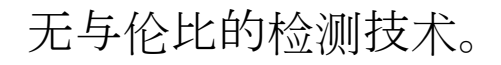

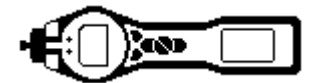

## 校准

对于需要跟踪校准的用户, lon Science Ltd 建议进行年度检修和校准。在检修期间, 灯和检测器都将被返回到 出厂技术参数, 并保存新的出厂校准数据。

由于 Ion Science PID 检测器采用线性输出,通常两点校准便已足够。TIGER 调整从零点 (洁净空气参考值) 到 量程 1 自定义气体浓度的线性输出。为满足更高的精确度要求,TIGER 提供三点校准,增加一个更高的量程 2 气体浓度。

TIGER 提供出厂校准和自定义校准两种校准方式。"出厂校准"由 Ion Science Ltd 在仪器制造或重新校准时 设置。自定义校准可由仪器用户自行设置。

如需进行出厂校准,请联系 Ion Science Ltd 或您的经销商。

"出厂校准"提供一组安全的三点校准数据。如果自定义校准失败,可使用这些数据进行校准,以便在完成可 靠的自定义校准前设备能够工作。

如要进行自定义校准, 应先在 TIGER PC 中设置参数 一 参见本手册的"TIGER PC 软件"章节。

TIGER 允许您使用气体表中的任何气体以高于 10 ppm 的任何浓度进行自定义校准。每种浓度需要一瓶所选的 气体。每个气瓶的流速应调节为 250 ml/min 以上。

在开始校准过程前,准备好气瓶、调节器和零点碳过滤器 (TIGER 的校准套件 (A-861418) 中附带)。另外,还 需要使用已知洁净的气源作为"零点"气体。在校准 TIGER 之前,请确保已熟悉整个校准过程。

注意: TIGER 的校准必须在洁净空气环境中进行。确保准备好校准套件的所有部件,并随时可以使用。

#### 切勿在连有量距气的情况下校准零点。

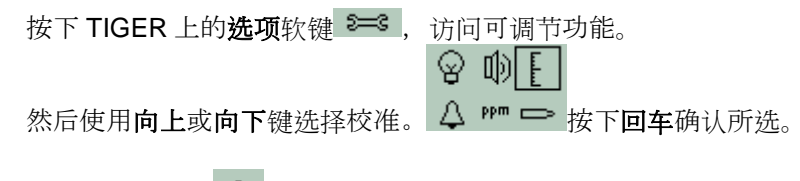

选择自定义校准 并按下回车确认。

在确认所选后,将显示 15 秒倒计时。 ZERD

拆下碳过滤器组件 (A-31057) 的两个盖子,随后将其安装到 TIGER 的探头上。按下回车键开始"零点"倒计时。在倒计时 结束时,将显示一个勾号"✓",指示已接受零点。断开碳过滤 器组件,重新装上盖子。如果碳过滤器组件长时间暴露于大气 中,将会缩短它的使用寿命。

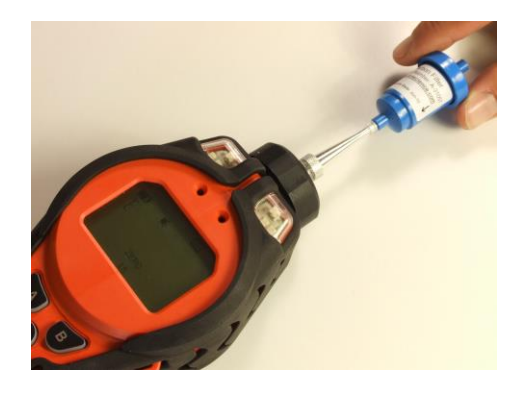

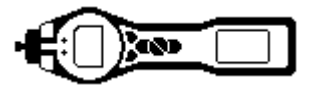

再次按下**回车**键,将显示量程 1 的气体和浓度 (先前在 TIGER PC 中设置),并开始 15 秒倒计时。 SPAN 1 使用附件盒 (A-861267) (参见"附件") 中提供的校准适配器 (861476),连接"量程 1"气体,然后按下**回车** 

键,开始量程 1 倒计时。在倒计时结束时,将显示一个勾号"✓", 指示已接受量程 1。对于两点校准,按下**回车**键,校准便告完成。

对于三点校准,按下回车键显示量程2的气体和浓度(先前在 TIGER PC 中设置),并开始15秒倒计时。<sup>ESPAN2</sup> 连接"量程2" 气体,按下回车键开始量程2倒计时。在倒计时结束时,将显示一 个勾号"√",指示已接受量程2。

再次按下回车键,校准便告完成。

#### 进气喷口

如果进气喷口受到污染或损坏,可从经销商处或 lon Science Ltd 获 取替换进气喷口。请注意,进气喷口底部有一个小 O 型圈,用于确 保进气喷口的密封性。拆下进气喷口后,可在透明过滤器夹具中看 到该 O 型圈。

从透明过滤器夹具上拧下后,即可清洁或更换进气喷口。

只能用手装回进气喷口,应避免使用工具,以免损坏过滤器外壳。为确保组件密封,可在仪器运行时,用手指按住进气喷口,堵住气流。如果已正确密封,将发出气流报警。

## PTFE 过滤盘 (861221)

过滤盘使用 **100** 小时后便应更换。如果在多尘或潮湿环境中使用,或透过过滤器夹具的透明上表面发现过滤器"脏污",则应提高更换频率。过滤盘应在洁净环境中进行更换,手和工具也要确保干净,以免弄脏新的过滤盘。

要更换过滤盘,拧下过滤器外壳盖,取出过滤器夹具和O型圈,随后从仪器本体中取出过滤盘。小心地将新 过滤盘放入仪器本体中。(*过滤盘被拆下后,不管什么情况,都不得再使用。*)装回过滤器夹具,确保将定位凸 耳正确置入仪器本体的座孔中,并正确放置O型圈。装回过滤器外壳盖。不要过度紧固。

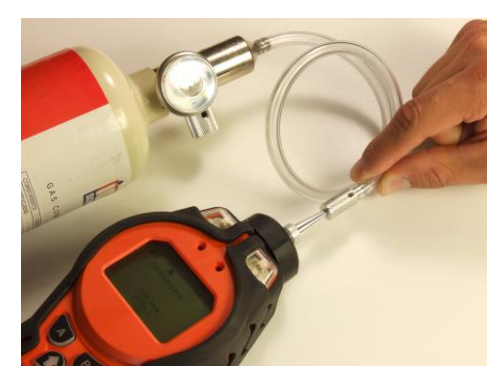

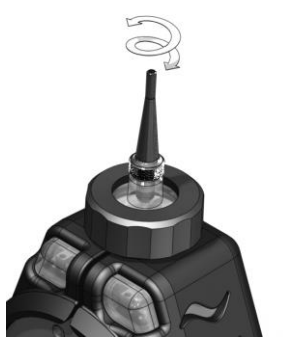

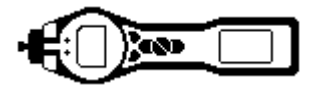

## PID 传感器/灯的更换和清洁

在高湿度环境中使用 TIGER 时, PID 可能显示意外偏高的读数。当检测仪中的灰尘或其它小颗粒受到湿气影 响变湿润时,将发生这种情况。这些颗粒会在电极之间传导信号。用户可按照以下步骤利用计算机罐装吹尘器 在现场解决这一问题。

在正常使用的情况下,灯每使用 100 小时应清洁一次 (基于 30 ppm 使用 100 小时)。如果 TIGER 用于气体污 染严重的环境中,则应缩短间隔时间。请注意,一些酯、胺和卤代化合物可能会加速窗口污染;在这种情况 下,需要每使用 20 小时清洁一次。清洁频率还受到所设的报警水平和显著的环境条件的影响。

#### 注意!

TIGER 检测仪很敏感。处理内部组件时,手和工具必须干净。TIGER 灯非常脆弱。处理时要格外小心。切勿触摸窗口,切勿掉落!!

要拆除 MiniPID 传感器进行清洁或更换灯,先确保已关闭 TIGER 并处于洁净环境中,以免灰尘、机油或油脂污染传感器零件。拆除传感器盖 (参见右图)。中心螺丝可用小硬币或适当的一字螺丝刀转动。

确保不触动传感器盖内部的传感器密封。

小心地将 MiniPID 传感器从仪器本体上提起取下,确保两个进气/出气密封在仪器本体上保持原位。

使用附带的专用 MiniPID 堆栈拆卸工具 (846216),将它的"尖齿部分"放入 Mini PID 传感器本体侧边的插槽中。用食指按住传感器 (内部零件有弹簧支承,拆卸不注意会导致弹簧弹出!),挤压工具,以松开灯外壳。

现在便可拆下灯。

要更换灯或安装新灯,按照相反的步骤操作,确保所有密封在适 当位置。在更换传感器盖时,确保标记正确对齐,且传感器盖松 紧合适。

在装上替换灯或清洁后的灯后,必须重新校准仪器。

注意! 切勿重新装上损坏的灯!

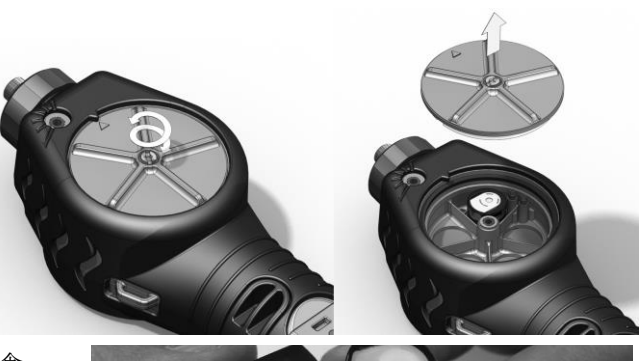

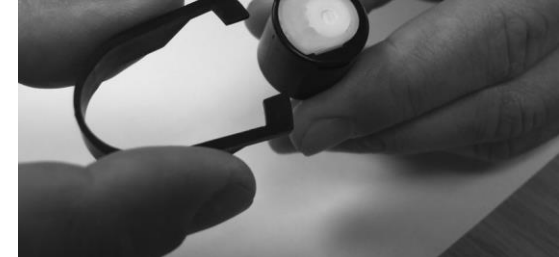

无与伦比的检测技术。

第39页,共46页

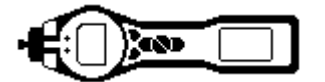

## 清洁灯

在挥发性有机物气体通过灯窗时,TIGER PID使用紫外线光源对其进行电离处理。该过程可能导致在检测仪窗口出现一层很薄的污染物,必须定期加以清理。

#### 注意!

#### TIGER 检测仪很敏感。处理内部组件时,手和工具必须干净。TIGER 灯非常脆弱。处理时要格外小心!

首先,确保已关闭 TIGER 并且处于洁净环境中,以免灰尘、机油或油脂污染传感器零件。

按照第39页中的描述拆除灯。

目测检查灯,即可看到检测窗口上附有一层呈蓝色的污染物。要进行确认,可将灯放在光源前,透过窗口表面 观察。使用提供的 PID 灯清洁套件 (A-31063) 进行清洁。

PID 灯清洁套件 (A-31063) 的使用

清洁剂容器中包含氧化铝细粉末 (CAS 编号: 1344-28-1)。

您可向 lon Science Ltd 索取完整的材料安全数据表 (MSDS)。关键事项如下所列: 在使用清洁剂后必须要更换盖子。

危害鉴定:

• 可能会刺激呼吸道和眼睛。

处理:

- 不要吸入蒸气/粉尘。避免接触皮肤、眼睛和衣服。
- 穿戴合适的防护服;
- 遵照工业卫生惯例操作:使用后以及就餐、饮水、吸烟或涂抹化妆品前,使用肥皂和水彻底洗脸洗手。
- 清洁剂的 TVL (TWA) 为 10 mg/m3。

存储:

• 保持容器密闭,防止吸水和受到污染。

如要清洁灯:

- 1. 打开氧化铝抛光剂瓶。使用干净的棉签蘸取少量抛光剂;
- 用该棉签抛光 PID 灯窗。清洁灯窗时,轻轻用力画圈擦拭。 切勿用手指触摸灯窗;
- 继续抛光,直到可以听到带抛光剂的棉签在窗口表面移动时 发出"吱吱声"(通常只需 15 秒);
- 4. 用罐装吹尘器短暂吹风,除去残留的粉末;
- 5. 现在必须重新校准仪器。

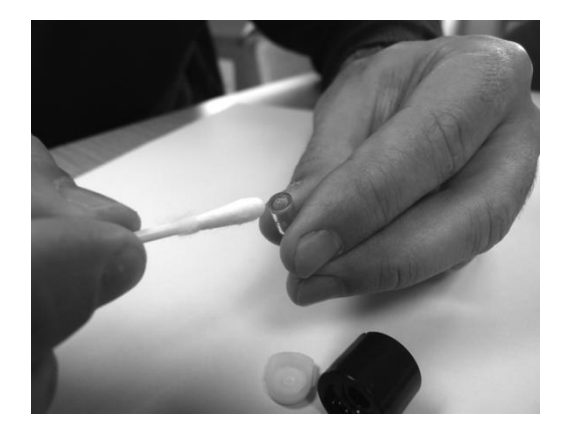

无与伦比的检测技术。

第40页,共46页

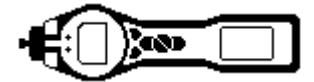

数量

1

1

部件号

A-861274

A-861240

A-861241 1

A-861220 1

A-861259 1

MP6SX6FX 1

861203-9

861205 1

861214 1

861215 2

861218 1

861219 1

861221 1

861443 1

5/OV-02 1

5/OV-04 1

# Tiger 部件

## Tiger 主要组件

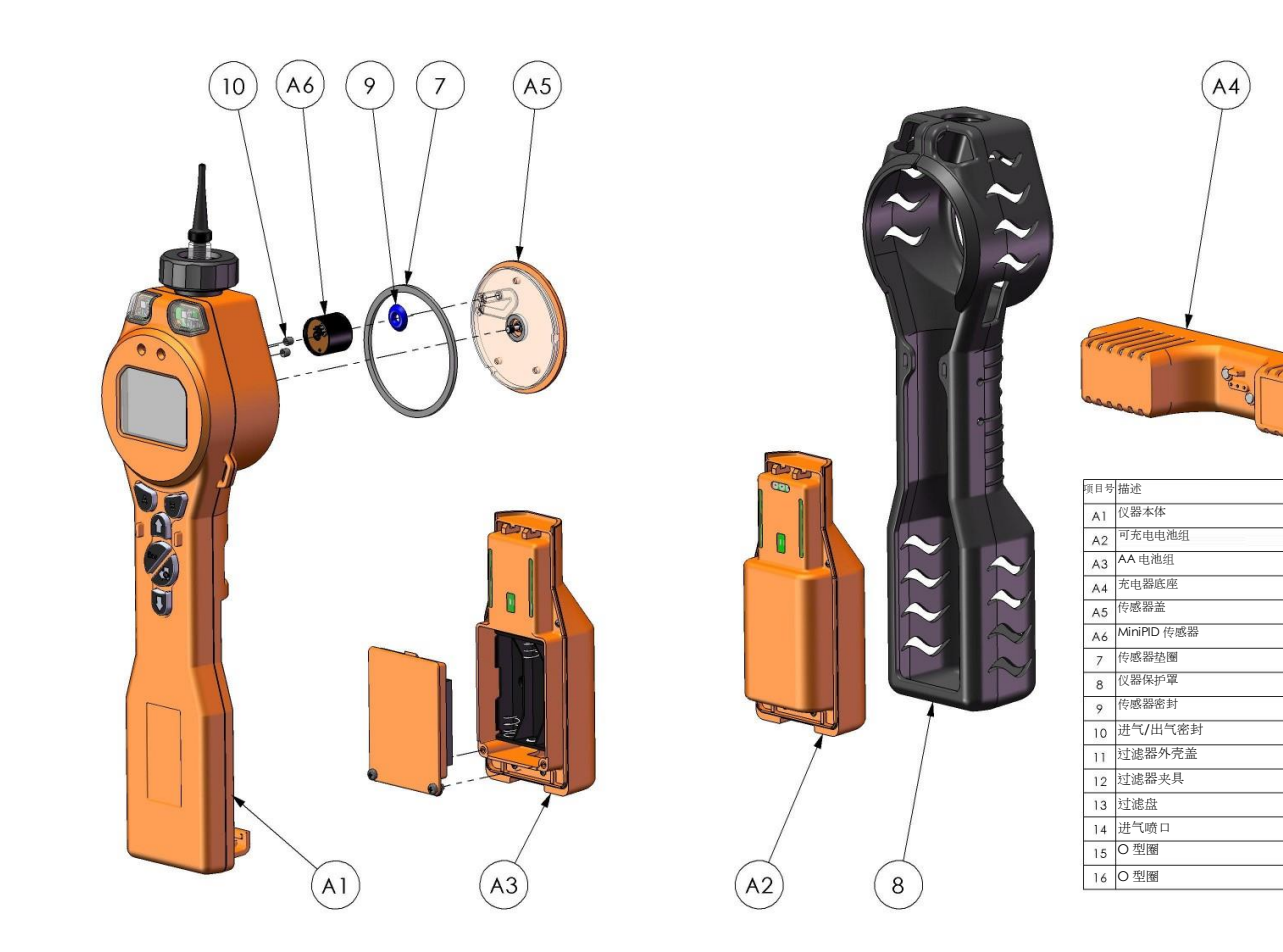

## 前端过滤器组件

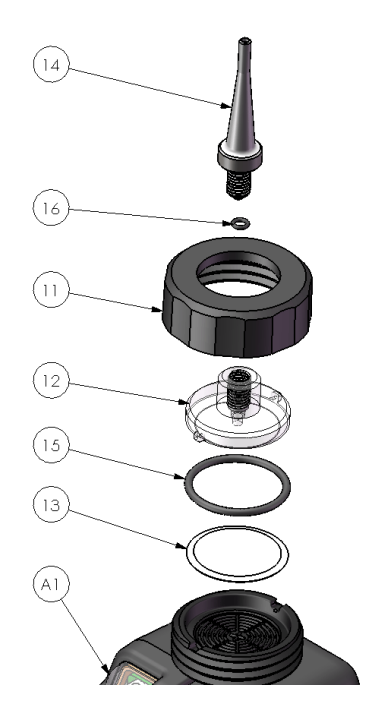

无与伦比的检测技术。

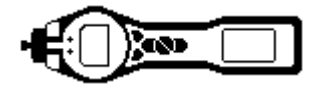

## 附件

Ion Science Ltd 研制了许多专用优质附件,以增强 PhoCheck TIGER 的可用性。以下是选取的部分附件:

| 部件号       | 附件描述                                                                     |
|-----------|--------------------------------------------------------------------------|
| 1/jawu-01 | 2.1 mm 直流插口 — 点烟器插头车辆充电器电缆 — 用于使用标准车辆点烟器 (仅限 12 V) 给充电器底座 (A4) 供电        |
| 861214    | PID 传感器密封 (9) — MiniPID 传感器 (A6) 和传感器盖 (A5) 之间的密封                        |
| 846216    | MiniPID 堆栈拆卸工具 — 用于拆除 MiniPID 传感器堆栈/托盘 (A6)                              |
| 861205    | 可拆卸橡胶保护罩 (8) 一 每台 TIGER 均有提供,属于替换件                                       |
| 861219    | 过滤器夹具 (12) — 透明夹具,用于遮盖 PTFE 过滤器和容纳进气喷口 (14)                              |
| 861230    | USB 电缆 一 弯式 B 型连接器 一 每台 TIGER 均有提供,属于替换件                                 |
| 861266    | 仪器皮套 — TIGER 可挂在腰间皮带上携带,从而实现免提操作                                         |
| 861412    | 仪器皮背带 — TIGER 可挂在上身携带,从而实现免提操作                                           |
| 861443    | 进气喷口 (14) — 随 O 型圈 (16) 提供,这是一种拧在过滤器夹具 (12) 上的<br>替换喷口                   |
| 861476    | 校准适配器 — 使用流量调节器校准时必须用到                                                   |
| A-31057   | 碳过滤器 — 校准期间设置零点时要用到                                                      |
| A-31063   | PID 灯清洁套件 一 包含氧化铝粉末和 40 支棉签                                              |
| A-861413  | 5米延长软管 — 替代标准探头,软管材料:PTFE                                                |
| A-861414  | 10米延长软管 — 替代标准探头,软管材料: PTFE                                              |
| A-861415  | 稀释器 — 用于使用环境空气稀释直接样品                                                     |
| A-861406  | 柔性探头组件 — 300 毫米, 替代标准探头, 内部管线材料: PTFE                                    |
| A-861240  | 锂离子电池组,本安型 — 替换件/备件                                                      |
| A-861241  | 碱性电池组,本安型。包括3粒AA电池一替换件/备件                                                |
| A-861267  | 随 PhoCheck TIGER 提供的附件盒 一包括碳过滤器、灯清洁套件、PID 堆 栈/托盘拆除工具、挂带、校准适配器和 PID 传感器密封 |
| A-861472  | 一包 10 个 PTFE 过滤盘                                                         |
| A-861511  | 防震充电器底座 — 支持壁装车载充电,包括充电底座                                                |
| LA4TM600  | MiniPID灯, 10.6eV PPm                                                     |
| LA4SM700  | MiniPID 灯, 11.7eV                                                        |

如需了解更多信息,请访问 www.ionscience.com/Tiger,选择 Accessories (附件)。

无与伦比的检测技术。 第42页, 共46页

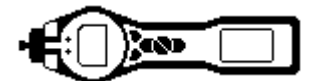

## 仪器质保和检修

## 质保

通过我们的网站注册仪器,最长可将 Tiger 检测仪的标准质保可延长至 5 年: www.ionscience.com/instrument-registration。要获取延期质保,需要在购买之日起一个月内进行注册 (适用 条款和条件)。

要注册 TIGER 仪器,只需在线填写表单。您需要输入仪器序列号 (IRN)。要查找序列号信息,开启仪器。使用 软键跳转到 "info" (信息) 菜单,向下滚动,找到 IRN 编号。 注册后,您将收到一封确认电子邮件,告知延期质保已激活并已处理。

有关详细信息及质保声明副本,可访问:www.ionscience.com/instrument-registration

#### 检修

Ion Science Ltd 为您的 TIGER 提供多种检修方式,您可选择最适合您要求的方式。

我们建议您每隔 12 个月将所有气体检测仪送回 Ion Science Ltd 进行检修和出厂校准。

如需了解您当地的检修方式,请联系 lon Science Ltd 或当地的经销商。

关于当地经销商的信息,请访问:<u>www.ionscience.com</u>

#### 详细联系信息:

英国总部 Ion Science Ltd The Way, FowImere Cambridge SG8 7UJ UNITED KINGDOM 电话: +44 (0) 1763 207206 传真: +44 (0) 1763 208814 电子邮件: info@ionscience.com 网站: www.ionscience.com <u>美</u>国办事处 Ion Science LLC 33 Commercial Drive Waterbury VT 05676 UNITED STATES 电话:+1 802 244 5153 传真:+1 802 244 8942 电子邮件: <u>info@ionscienceusa.com</u> <u>网站</u>: <u>www.ionscience.com</u>

<u>.ism-d.de</u>

德".ionscience.com

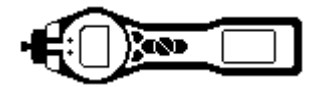

# 技术规范

| 响应时间:          | T90 < 2 秒                                    |                   |                |  |
|----------------|----------------------------------------------|-------------------|----------------|--|
| 可检测范围:         | 1 ppb - 1–,000 ppm;对于特定气体:1 ppb - 2–,000 ppm |                   |                |  |
| 分辨率:           | +/- 1 ppb                                    |                   |                |  |
| 精确度:           | 显示读数的+/- \$                                  | 5%,+/-一个数位        |                |  |
| 线性度:           | 显示读数的+/- \$                                  | 5%,+/-一个数位        |                |  |
| 电池:            | 锂离子:                                         |                   | 24 小时          |  |
|                | 碱性 (Duracell I                               | Procell MN1500) : | 8.5 小时         |  |
| 数据记录:          | 包括日期/时间                                      | •                 | 120,000        |  |
| 视觉报警:          | 闪烁红色和琥珀                                      | e色 LED            |                |  |
| 听觉报 <b>警</b> : | 95 dBA @ 30 c                                | m                 |                |  |
| 流速:            | 环境条件下≥22                                     | 0 ml/min          |                |  |
| 温度:            | 工作温度:                                        | -20至60°C (-4至14   | 0 °F)          |  |
|                | 存储温度:                                        | -25至60°C (-13至1   | 40 °F)         |  |
|                | 认证温度:                                        | -15至45°C (-5至14   | 0 °F)          |  |
| 尺寸:            | 仪器:                                          | 340 x 90 x 60 mm  |                |  |
| 重量:            | 仪器:                                          | 0.720 kg (1.6 lb) |                |  |
| 材料:            | 仪器:                                          | 防静电 PC/ABS (聚碳    | 酸酯/ABS 树脂)     |  |
|                |                                              | 橡胶罩: 防静电 TF       | PE (热塑性聚烯烃弹性体) |  |

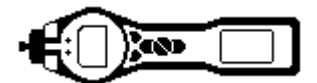

# 手册修订记录

| 手册版本 | 修订                                                                                                    | 发布日期       | 仪器固件     | PC 软件      |
|------|----------------------------------------------------------------------------------------------------|------------|----------|------------|
| 1.0  | 初版发布                                                                                                    | 15/01/2010 | V 0.3.40 | V 1.0.0.18 |
| 1.4  | 第34页,更新了过滤器更换说明                                                                                                    | 9/4/2010   | V 0.3.49 | V 1.0.0.26 |
| 1.5  | 添加 ATEX 信息和新的探头图                                                                                                    | 11/05/2010 | V0.0.57  | V 1.0.0.30 |
| 1.6  | 第4页, 添加 IECEx 编号                                                                                                    | 17/06/2010 | V0.0.63  | V 1.0.0.31 |
| 1.7  | 第 41 页, 添加仪器质保信息<br>第 39-40 页, 添加附件图<br>第 33 和 34 页, 添加图片                                                                                | 21/07/10   | V0.0.63  | V 1.0.0.31 |
| 1.8  | 第 38 页一 删除部件号 LA4SB600 和<br>LA4SM600, 替换为 LA4TM600、LA4TB600<br>和 LA4SM700                                                                | 30/09/10   | V0.0.63  | V 1.0.0.31 |
| 1.9  | 第 21 页 — 更新 PC 软件截图。"连接计算机<br>时睡眠"模式添加了新的勾选框。<br>第 33 页 — 在说明中添加碳过滤器适配器。<br>第 33 页 — 添加注意事项:"切勿在连有量距<br>气的情况下校准零点"。                      | 10/10/10   | V0.0.74  | V 1.0.0.31 |
| 2.0  | 第41页 一 添加附件"传感器密封"。                                                                                                    | 12/11/10   | V0.0.74  | V 1.0.0.33 |
| 2.1  | 第 37 页 — 将部件号 5/OV-04 变更为 5/OV-02                                                                                                    | 13/01/11   | V0.0.77  | V 1.0.0.39 |
| 2.2  | 第3页, 添加"电池充电和正确使用"章节。<br>第8页, 添加现场更换碱性电池组的注意事项。<br>第16页, 更新信息画面, 加入功能画面。<br>第25页, 更新固件升级画面。                                              | 25/02/11   | V0.0.85  | V 1.0.0.42 |
| 2.3  | 第 30 页, 添加电池充电注意事项。<br>第 30 页, 添加两个电池组注意事项。<br>第 22 页, 添加 11.7eV 灯信息和技术参数<br>更新第 4 和 7 页, 修改质量管理体系。<br>第 7 页, 更新"使用责任"段落, 添加"法律<br>公告"段落 | 03/03/11   | V.0.0.85 | V 1.0.0.42 |

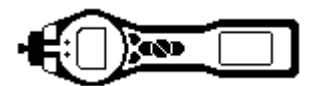

# 手册修订记录

| 手册版本 | 修订                                                                                                    | 发布日期       | 仪器固件    | PC 软件     |
|------|----------------------------------------------------------------------------------------------------|------------|---------|-----------|
| 2.4  | 封面,版本更新为 V2.4<br>第 3 页,警告区域添加了维修警告和本安注意<br>事项<br>第 12 页,添加软键注意事项<br>第 15 页,添加静默模式<br>第 19 和 20 页,更新 PC 软件升级说明<br>第 23 页,添加锁定软键注意事项<br>第 26 和 27 页,更新 TIGER 固件升级说明 | 29/03/11   | V0.3.93 | V1.0.0.45 |
| 2.5  | <ul> <li>第 25 页,增加灯信息</li> <li>第 37 页,由于未使用,删除了碳过滤器适配器的参考号。</li> <li>第 44 页,删除了 A-861229 碳过滤器适配器。</li> </ul>                                                      | 07/06/11   | V0.3.93 | V1.0.0.45 |
| 2.8  | 添加手册部件号 (封面);更新选项图标 — 添<br>加 ppm 和灯 (第 14 页);添加单位、灯图标和<br>文本 (第 15 页);检查和更新整个表格的图标<br>和文本 (第 16 页);更新选项图标 — 添加<br>ppm 和灯 (第 35 页)                                 | 18/10/2012 | V0.4.17 | V1.0.0.63 |
| 2.9  | 更新手册排版                                                                                                    | 29/1/2013  | V0.4.17 | V1.0.0.63 |
| 3.0  | 第15页 - 删除温度图标                                                                                                    | 19/04/2013 | V0.4.20 | V1.0.0.70 |
| 3.1  | SW 和 FW 升级 SPAN2调整至5000ppm.                                                                                                    | 23/07/2013 | V0.4.22 | V1.0.0.73 |